## SR110306 • CARGA 290

#### Manual de Instruções Versão 2.0

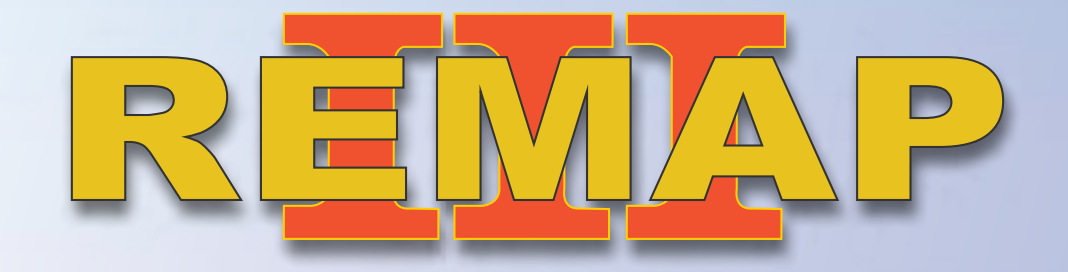

VW Tiguan 2010 a 2012 Imobilizador UDS-VDD-2 Via Diagnóstico e Pinça Soic 8

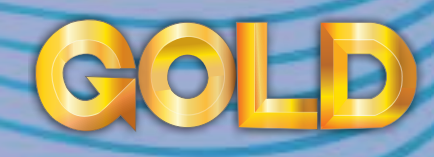

www.chavesgold.com.br

# ÍNDICE

## Introdução

| Descrição de Serviço                                        |                                       | 5                    |
|-------------------------------------------------------------|---------------------------------------|----------------------|
| Aplicação                                                   |                                       |                      |
| Menu de Acesso 1                                            |                                       |                      |
| Menu de Acesso 2                                            |                                       |                      |
| Menu de Acesso 3                                            |                                       |                      |
| Menu de Acesso 4                                            |                                       |                      |
| Ítens Utilizados                                            |                                       | > Citroen<br>> Dodge |
| Ferramentas • Transponder • Cabos                           |                                       | 13                   |
| Preparação do Serviço                                       | 3                                     |                      |
| Localização Via Diagnostico                                 |                                       |                      |
| Identificação do Painel VW Tiguan                           |                                       |                      |
| Localização da Eeprom para conexão via pinça                | · · · · · · · · · · · · · · · · · · · |                      |
| Montagem Via Pinça Soic 8                                   |                                       |                      |
| Pontos de solda para conexão via Cabo 4 vias                |                                       |                      |
| Montagem Via cabo 4 vias                                    |                                       |                      |
| Execução do Serviço                                         |                                       | UOPP                 |
| Adicionar Chave Via Diagnóstico                             |                                       |                      |
| Obter Acesso Quando existe uma chave original Via Diagnósti | со                                    |                      |

| Obter Acesso para o caso de Todas as Chaves Perdidas Via | a Diagnóstico |   | REM/                                                       |
|----------------------------------------------------------|---------------|---|------------------------------------------------------------|
| Informações do Transponder Via Diagnóstico               |               |   | 42                                                         |
| Informações Via Diagnóstico                              |               |   |                                                            |
| ByPass Via Pinça Soic 8                                  |               |   |                                                            |
| Restaurar Via Pinça Soic 8                               |               |   |                                                            |
| Solução de problemas (Troubleshooting)                   |               |   | > Chrysler                                                 |
| Possiveis Erros e Soluções • Suporte Tecnico             |               | 2 | > Dodge<br>> Fiat<br>> Ford<br>> General Motors<br>> Honda |
|                                                          |               |   | GOLD                                                       |

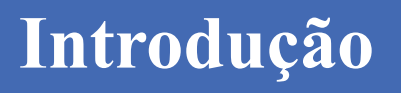

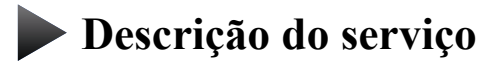

**Aplicação** 

Menus

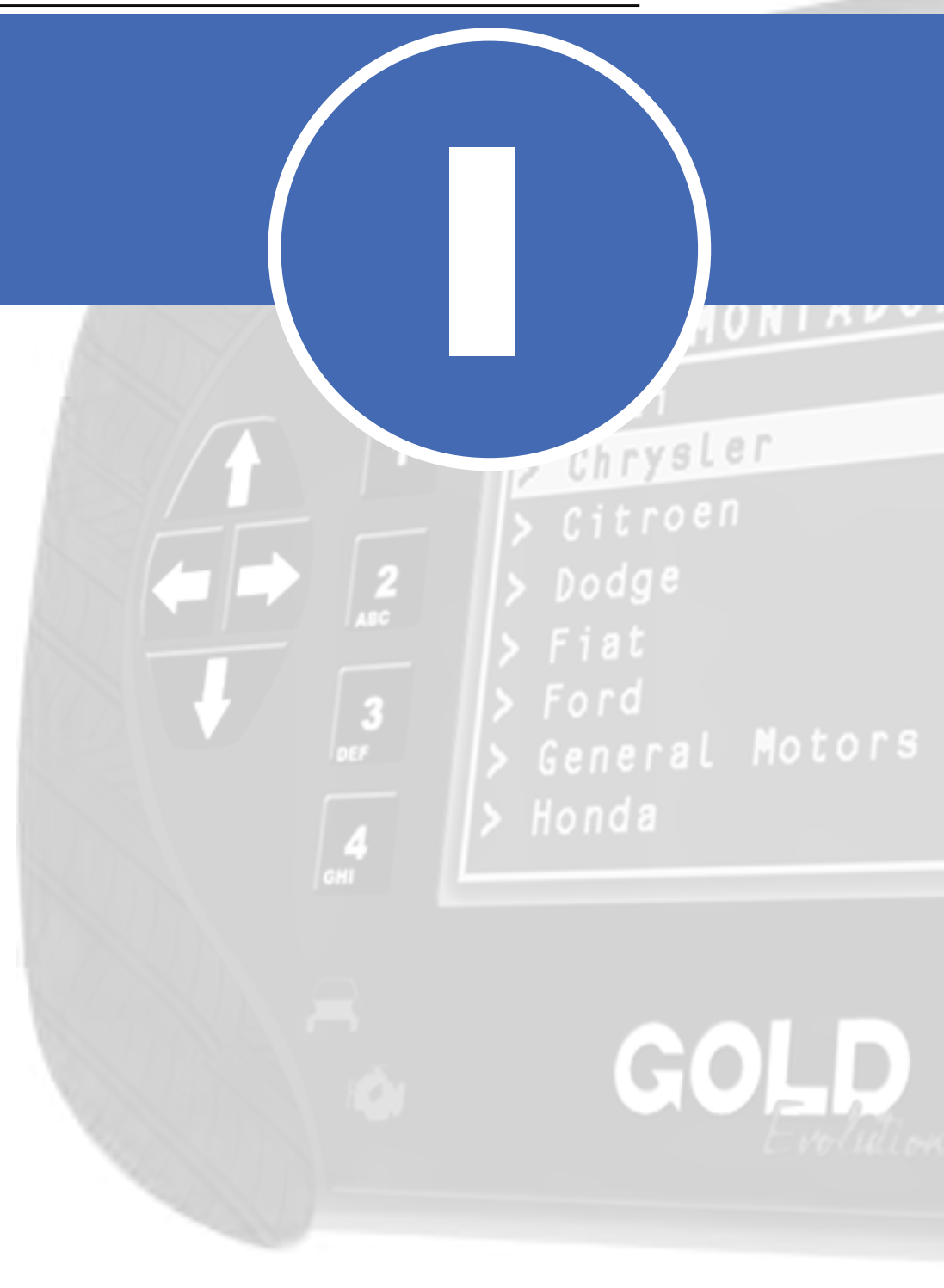

## Introdução

Descrição de Serviço

Com essa carga é possível realizar as seguintes funções:

- Chaves:
  - Adicionar Chaves Via Diagnóstico

► Este procedimento adiciona novas chaves ao veículo. Ele pode ser executado inicialmente e caso o painel já esteja com a autenticação liberada, a chave será apresentada. Mas caso o painel ainda não esteja autenticado, será exibida a mensagem "Falha na autenticação do sistema. Execute a função Obter Acesso no menu". Se isto ocorrer, deve-se acessar o menu Obter Acesso e seguir as instruções.

#### Obter Acesso Via Diagnóstico

► O objetivo dessa função é obter a acesso para Autenticação com o painel, liberando-o de forma definitiva para apresentação de chaves. Existem duas maneiras de se autenticar:

1- Utilizando uma chave original para se ligar a ignição.

2- Executando o Bypass via pinça e restaurando-o após o procedimento.

O fluxo de execução do procedimento o guiará para que a opção correta seja escolhida.

• Informações Via Diagnóstico

► Exibe algumas informações como: Fabricante, Sistema, Numero do painel e Numero do chassi.

HONTADO > Audi > Chrysler > Citroen > Dodge > Fiat > Ford > General Motors > Honda

## Introdução

#### Descrição de Serviço

#### • Informações do Transponder Via Diagnóstico

Este serviço realiza uma leitura via diagnóstico das características do transponder que está na chave de ignição do carro naquele momento.

As características exibidas são:

- Apresentado: Se indicar SIM, significa que o transponder está apresentado para aquele veículo.

- **Preparado:** Se indicar SIM, significa que o transponder está dedicado para aquele veículo.

- Bloqueado: Se indicar SIM, significa que o transponder está bloqueado.

#### • ByPass Via Pinça Soic 8

► Realiza o ByPass no módulo. É necessário executá-lo antes de obter acesso ao painel e apenas no caso de todas as chaves perdidas.

#### • Restaurar Via Pinça Soic 8

► Restaura a memória original que foi substituída pelo ByPass. Deve ser realizado apenas após a obtenção de acesso ao painel do veículo que se fez necessário a realização do bypass.

REMAP III MONTADO > Audi > Chrysler > Citroen > Dodge > Fiat > Ford > General Motors > Honda

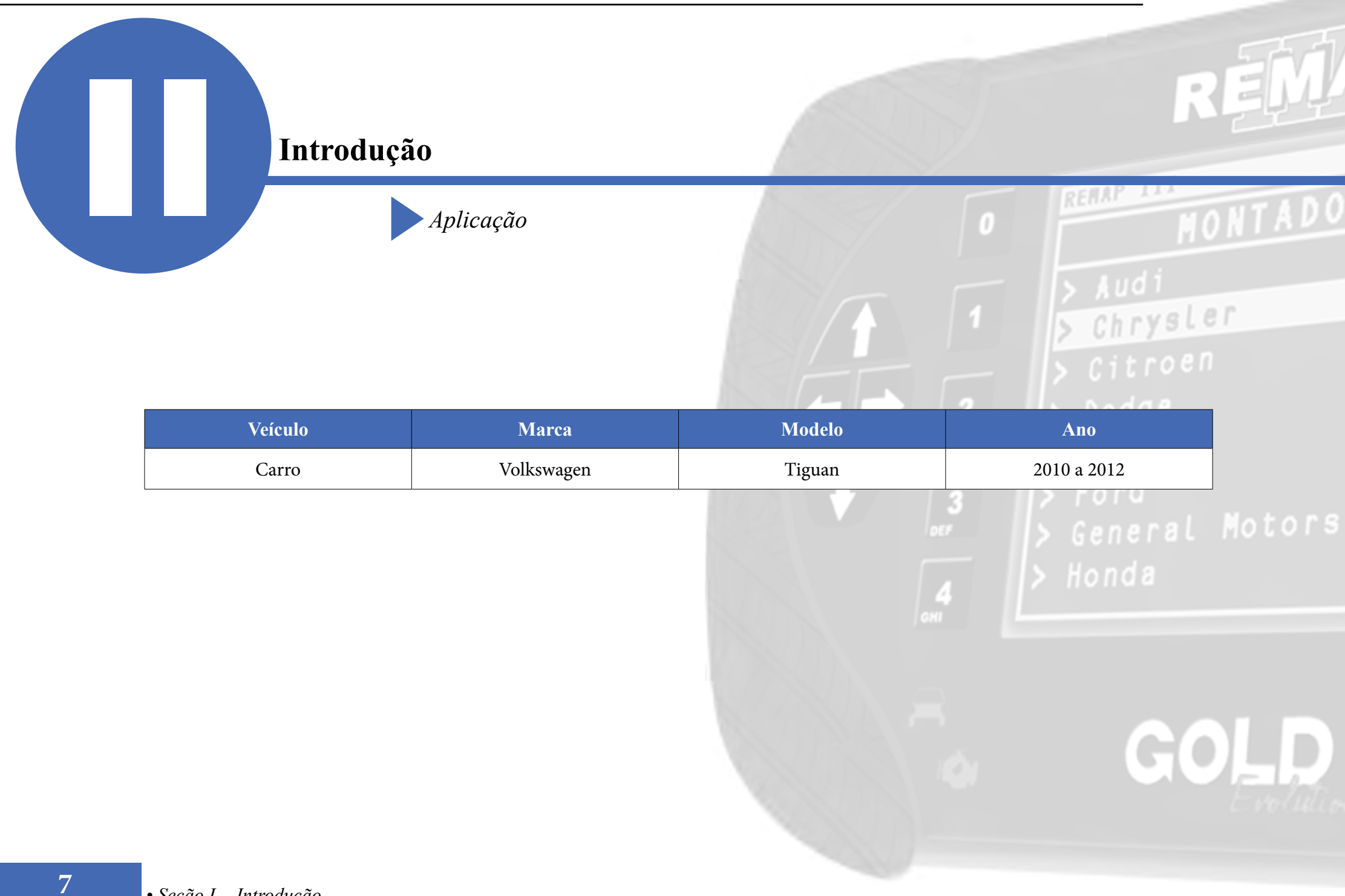

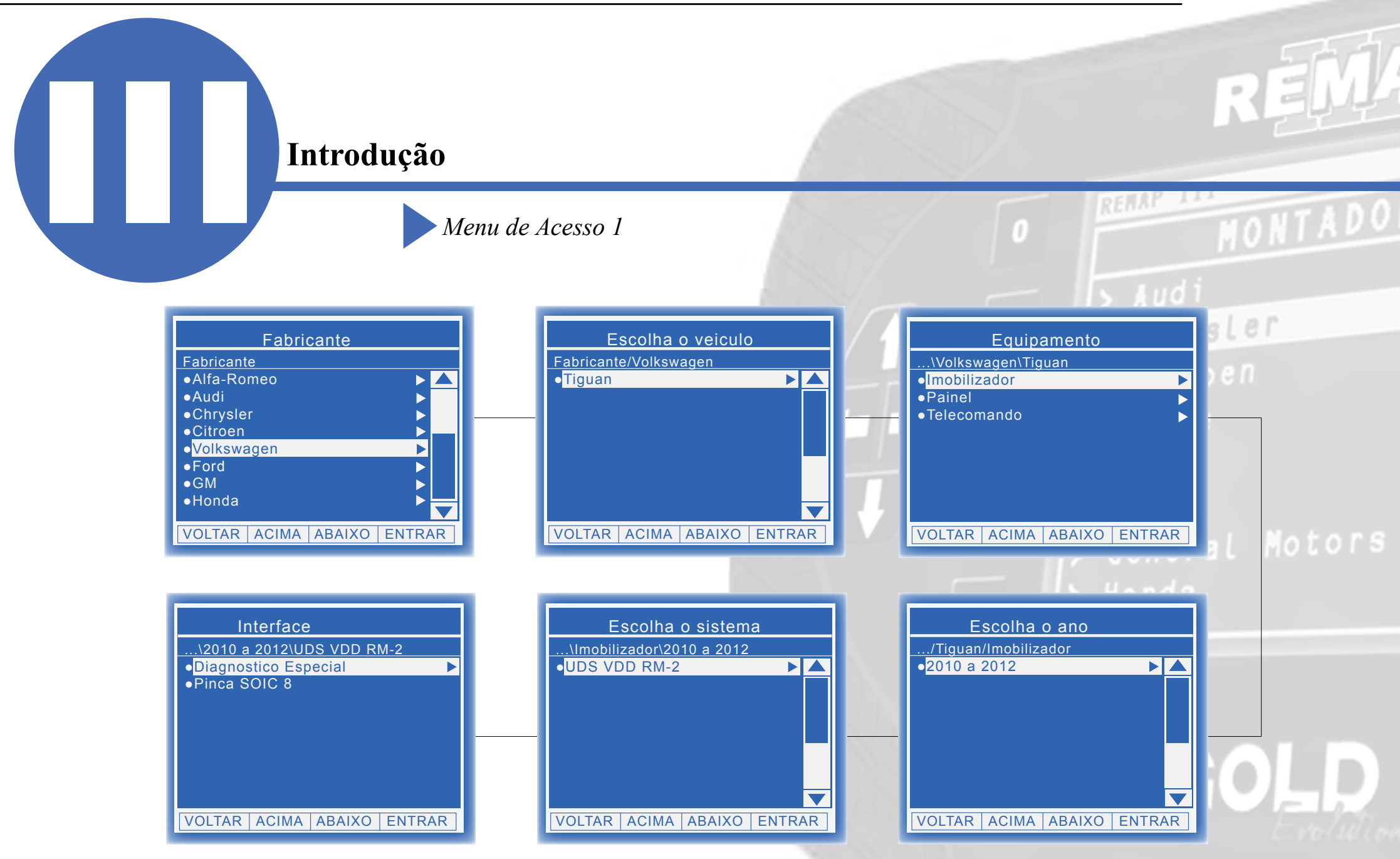

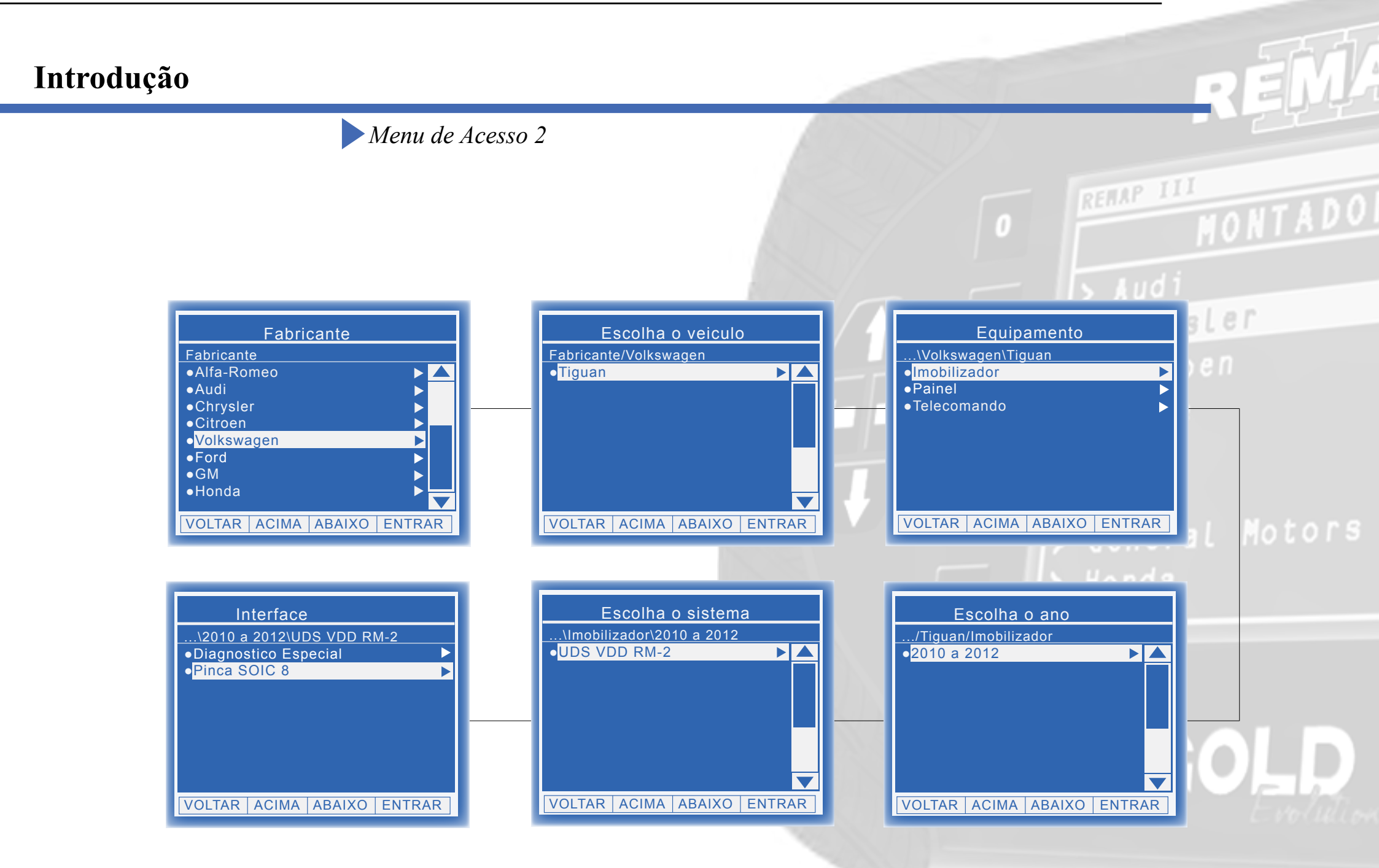

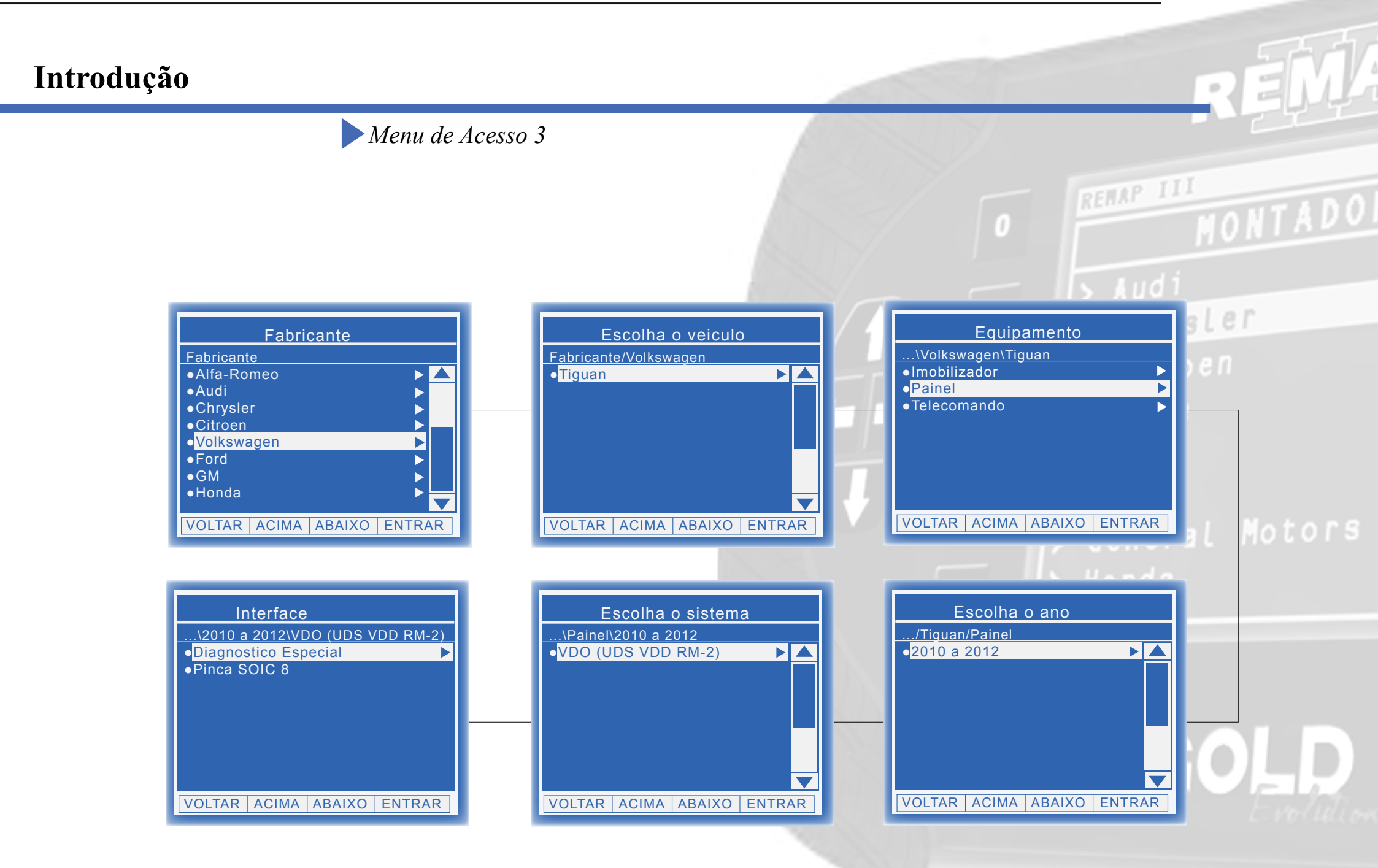

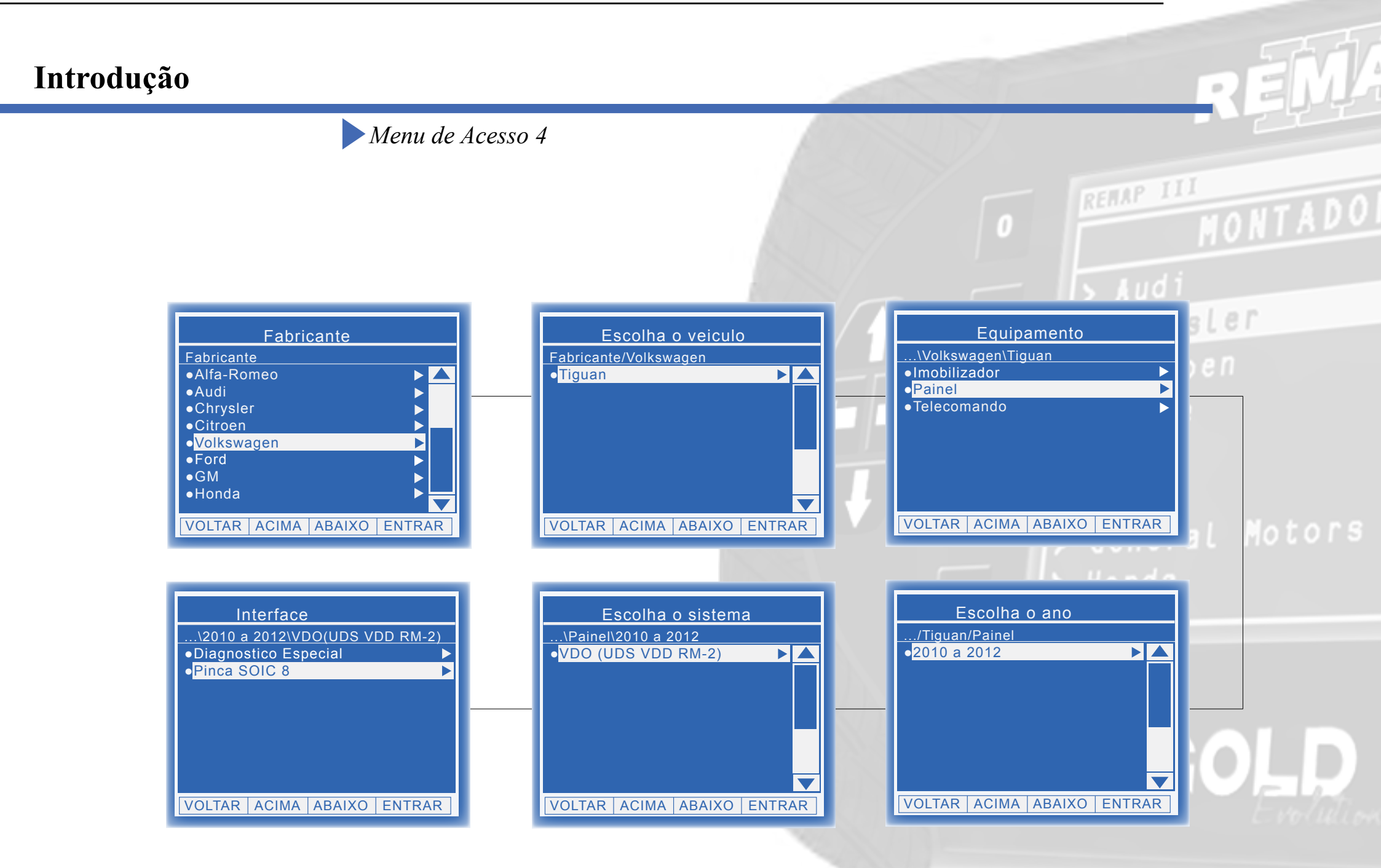

# **Ítens Utilizados**

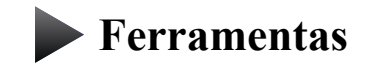

Transponder

Cabos

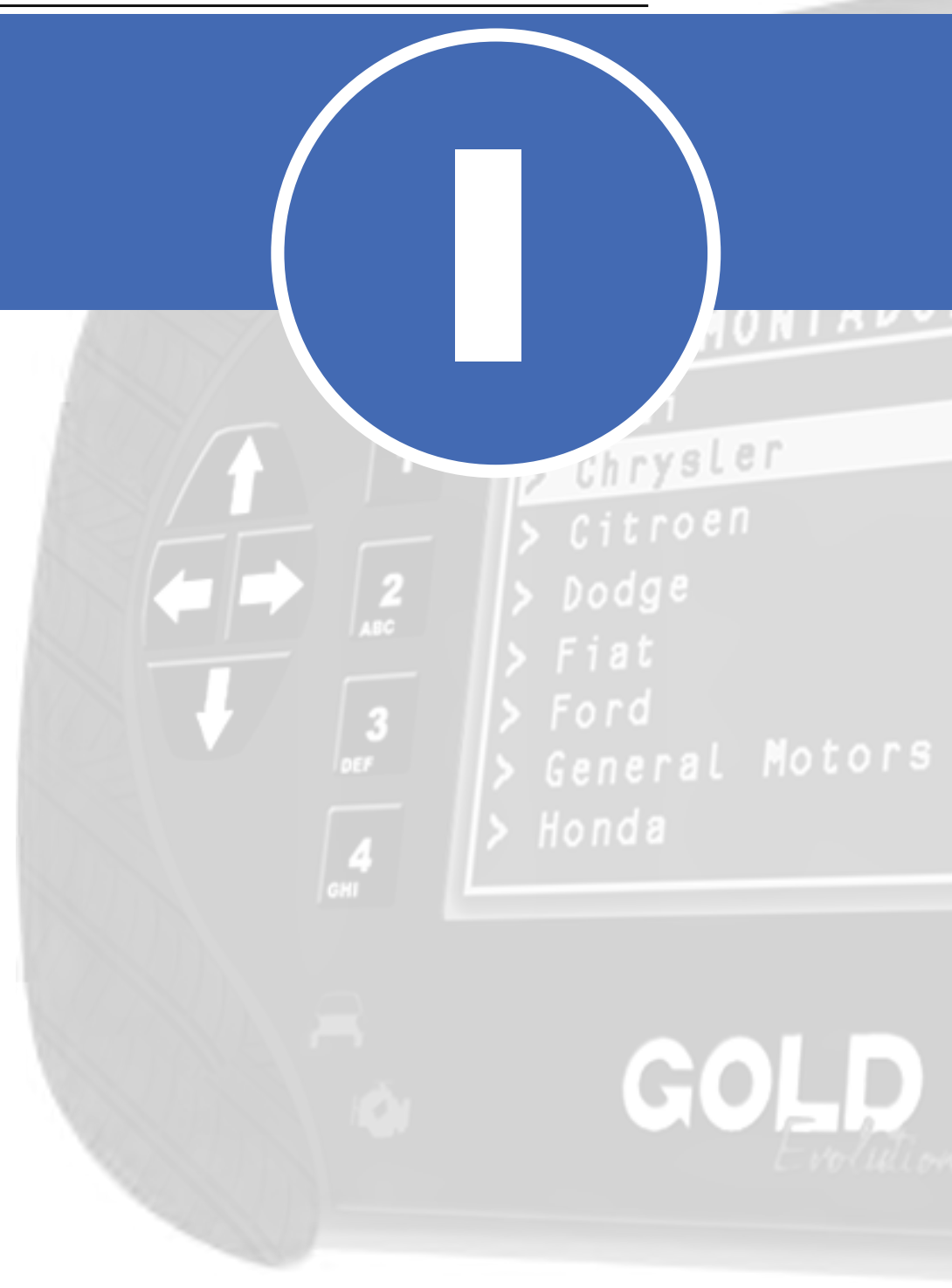

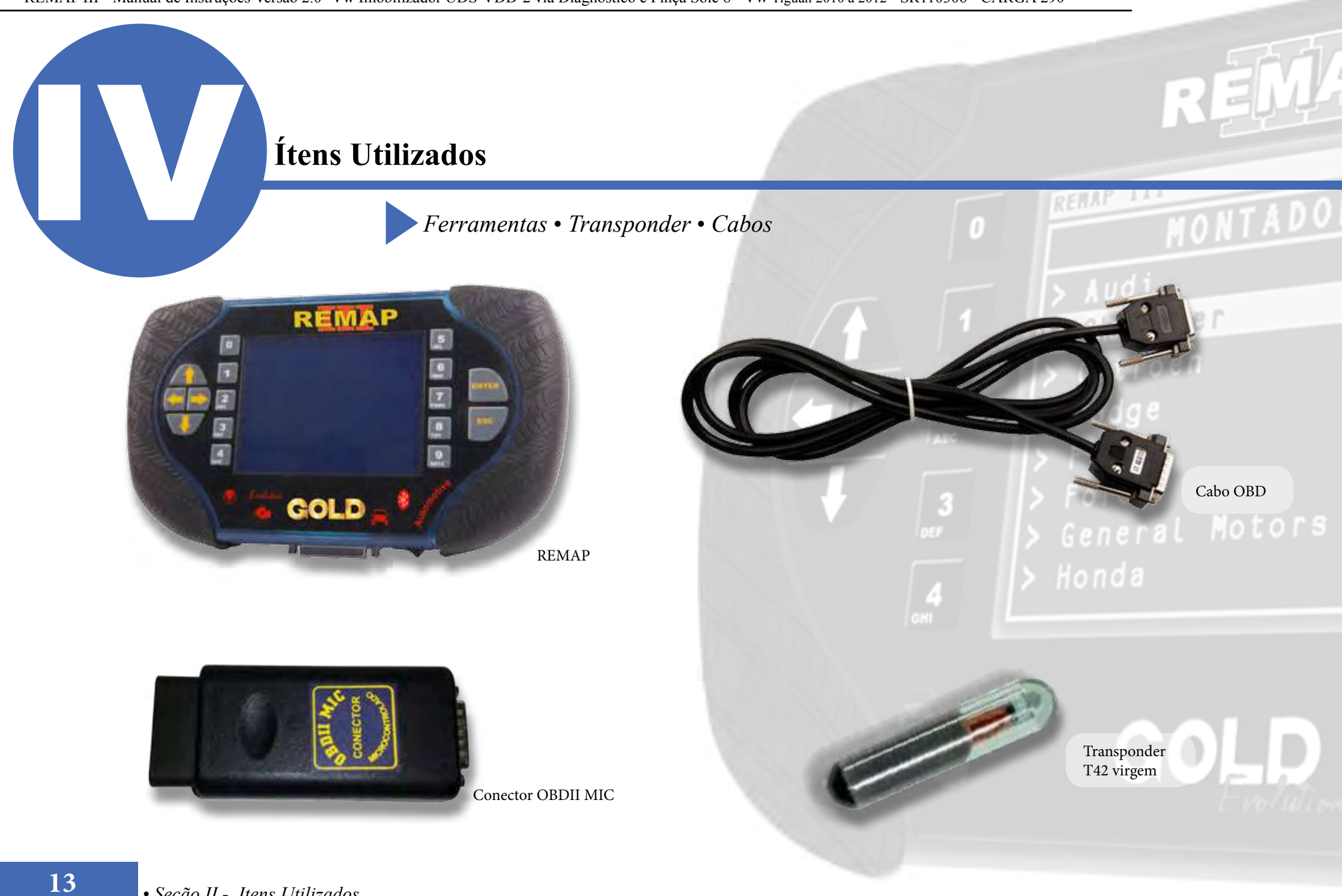

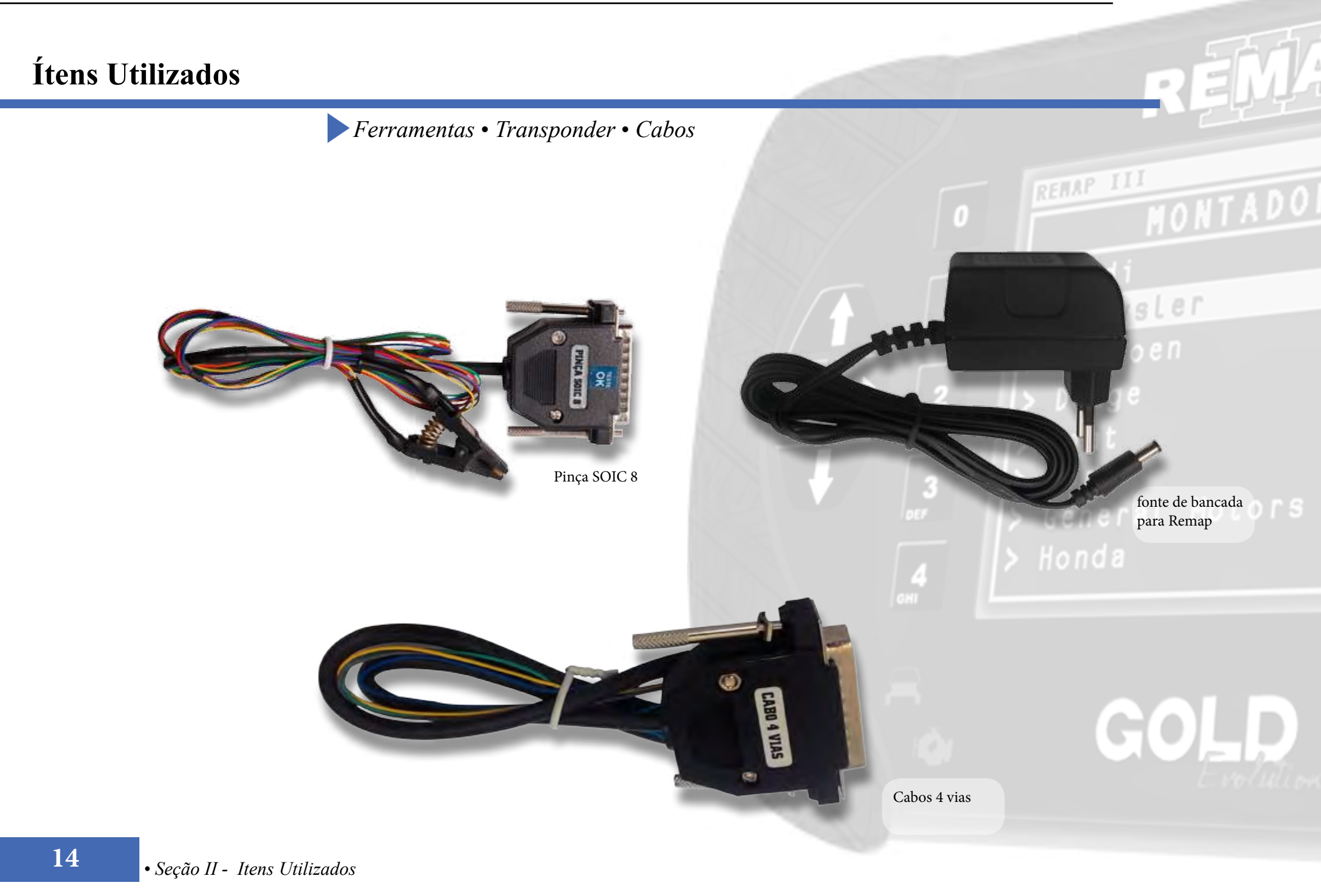

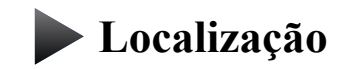

Montagem

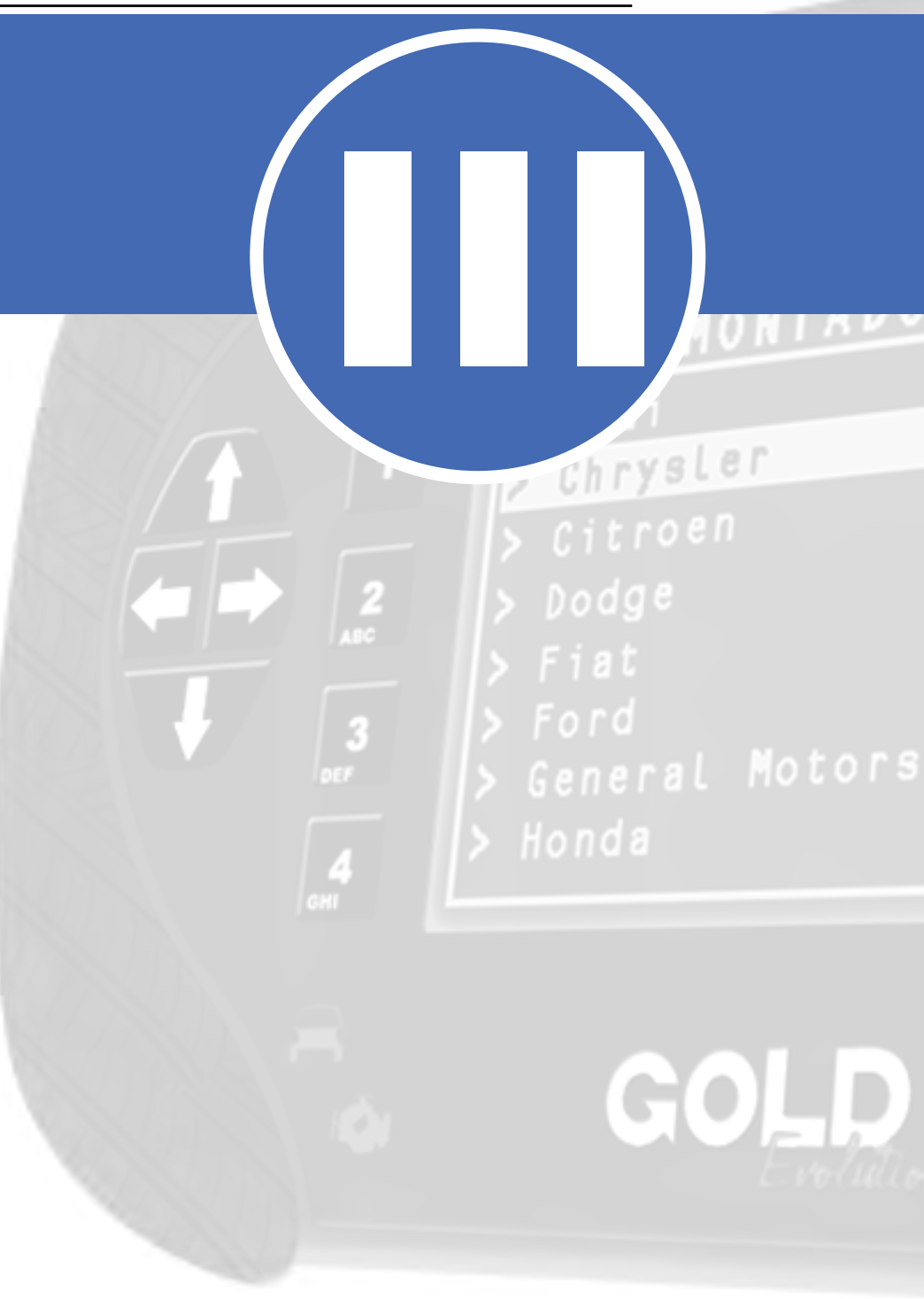

# Preparação do Serviço Localização Via Diagnostico Chrysler 5 $\mathbf{O}$

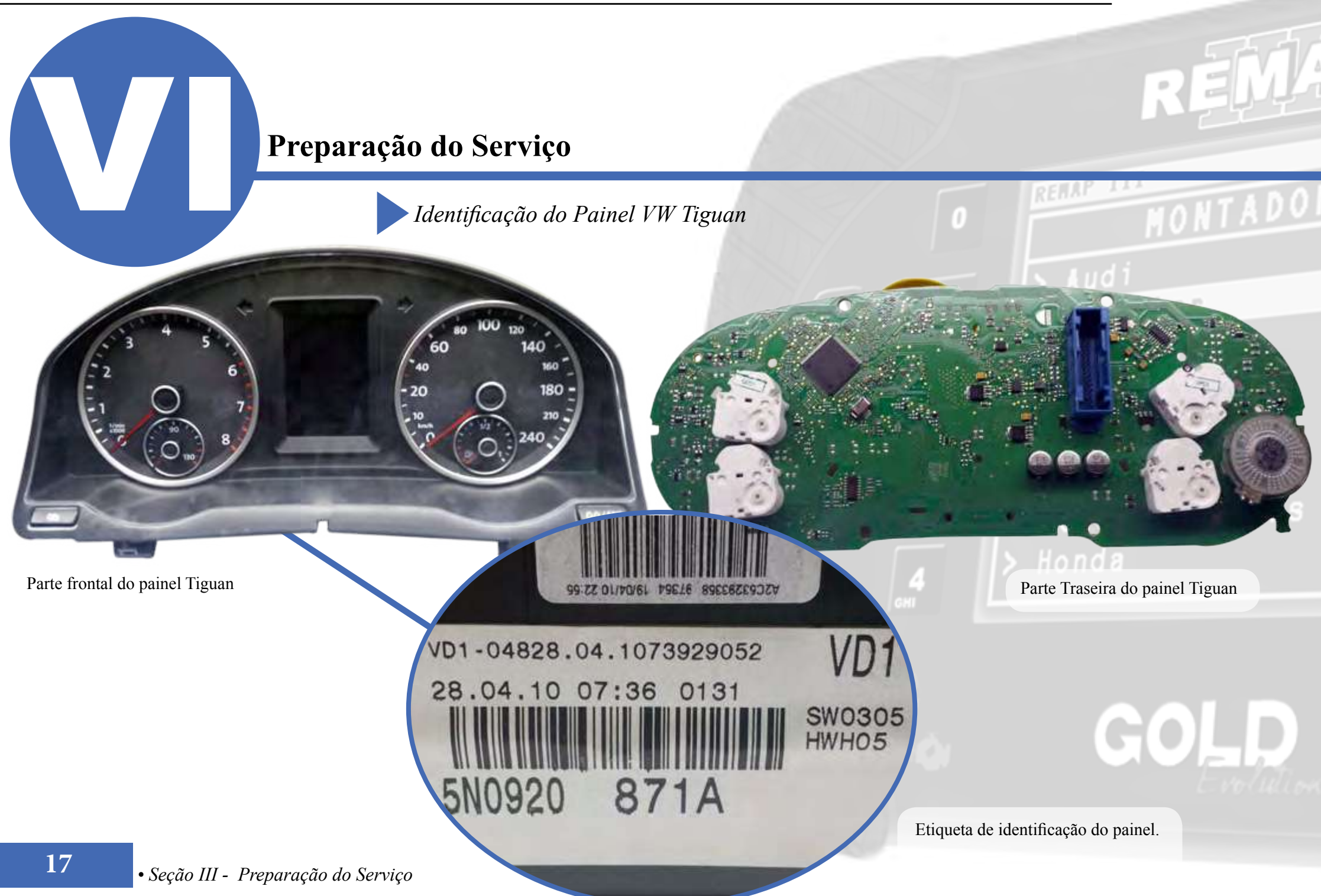

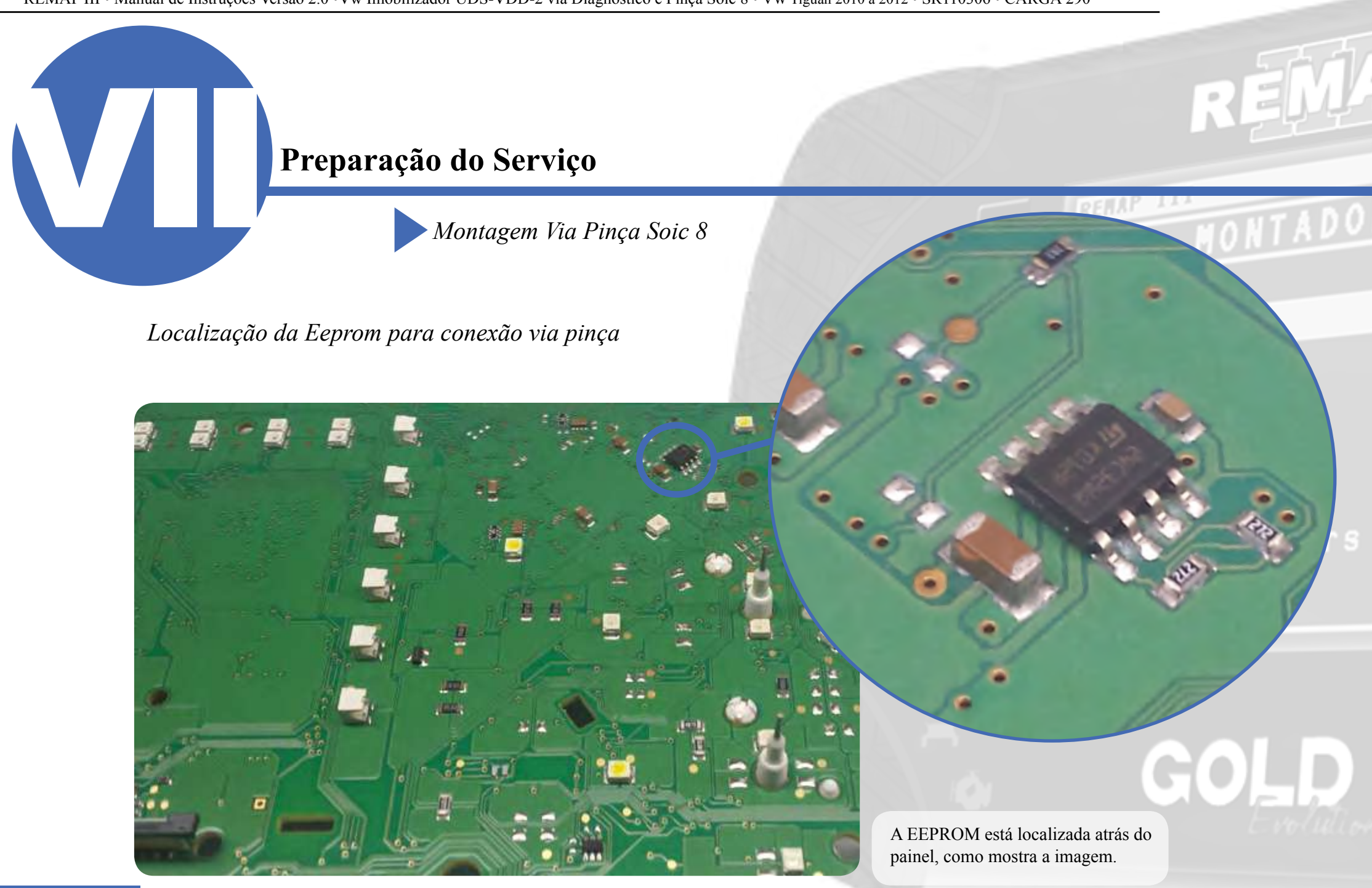

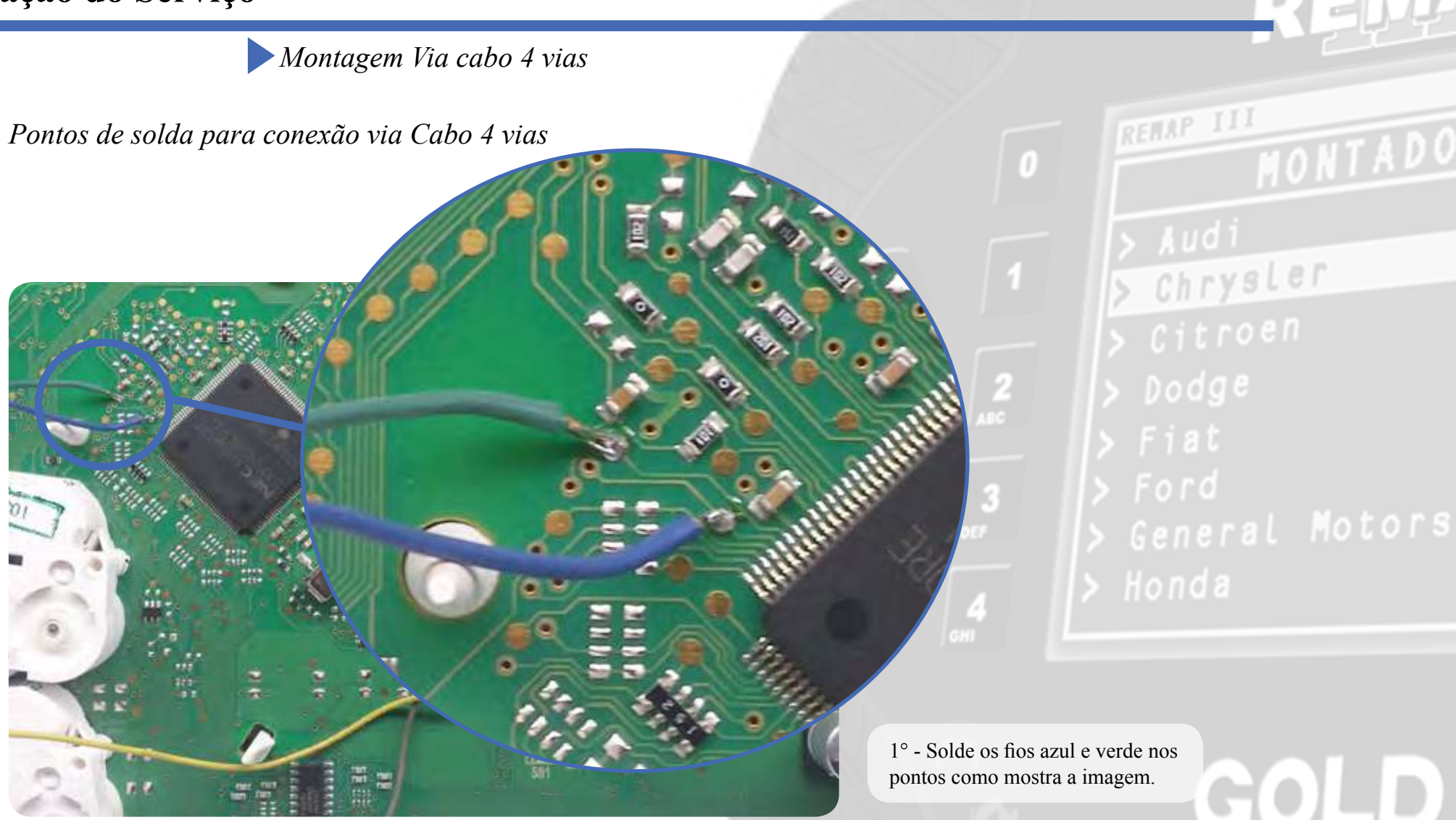

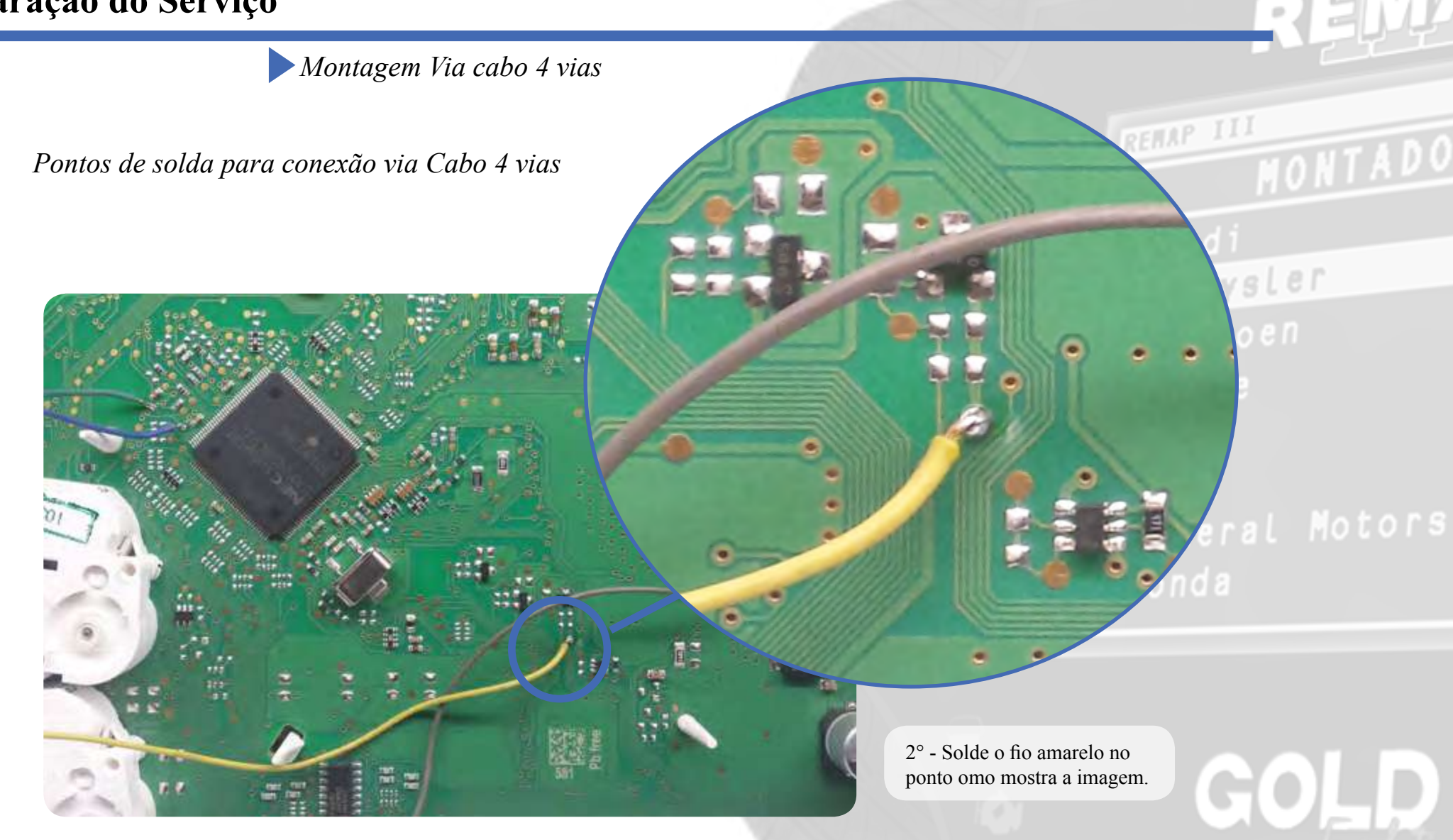

Montagem Via cabo 4 vias

Pontos de solda para conexão via Cabo 4 vias

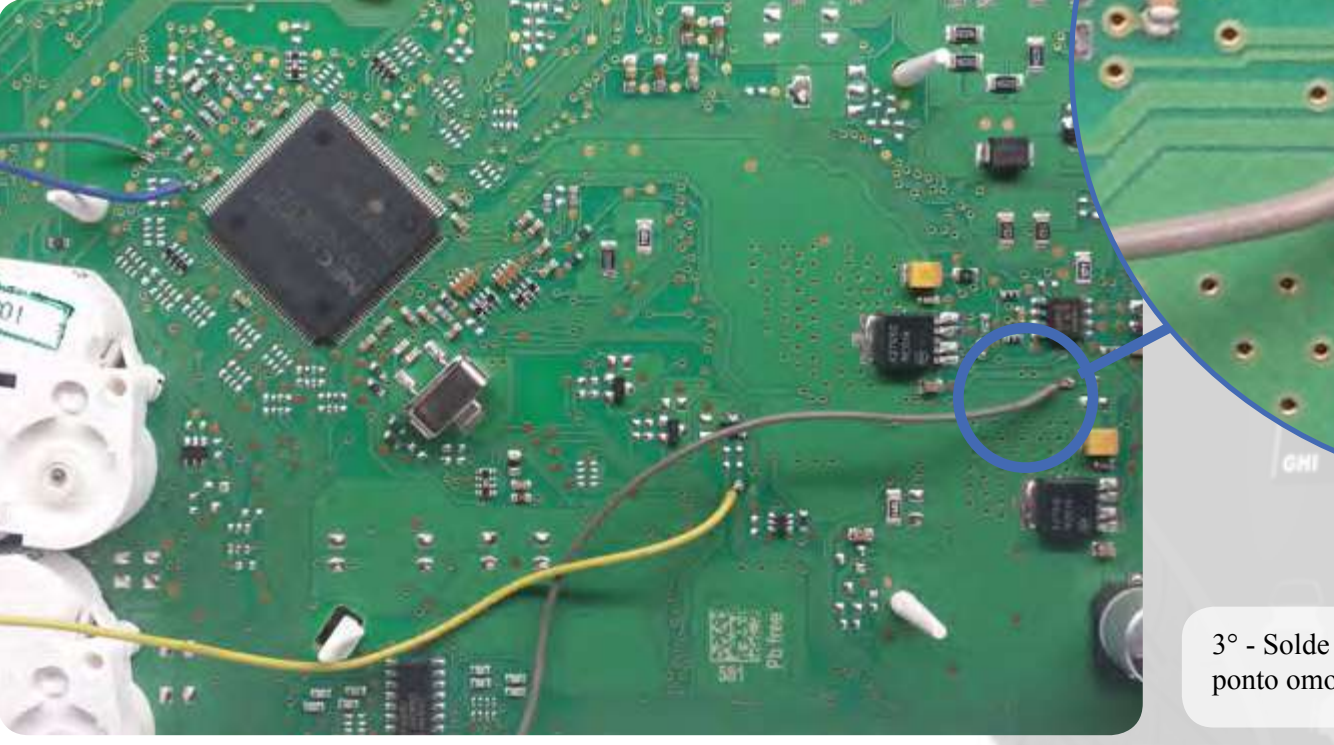

3° - Solde o fio Cinza no ponto omo mostra a imagem.

.

GOLD

0

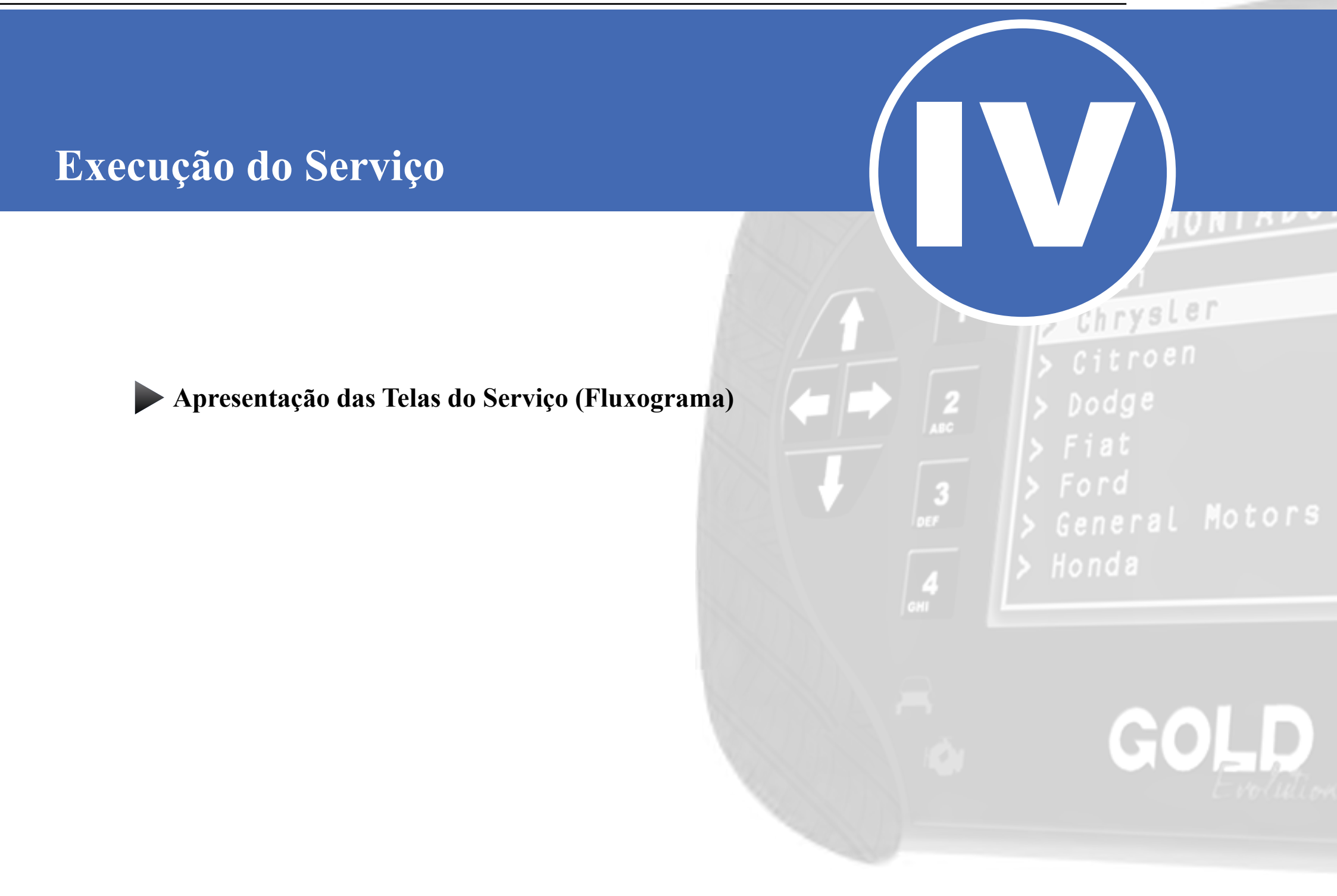

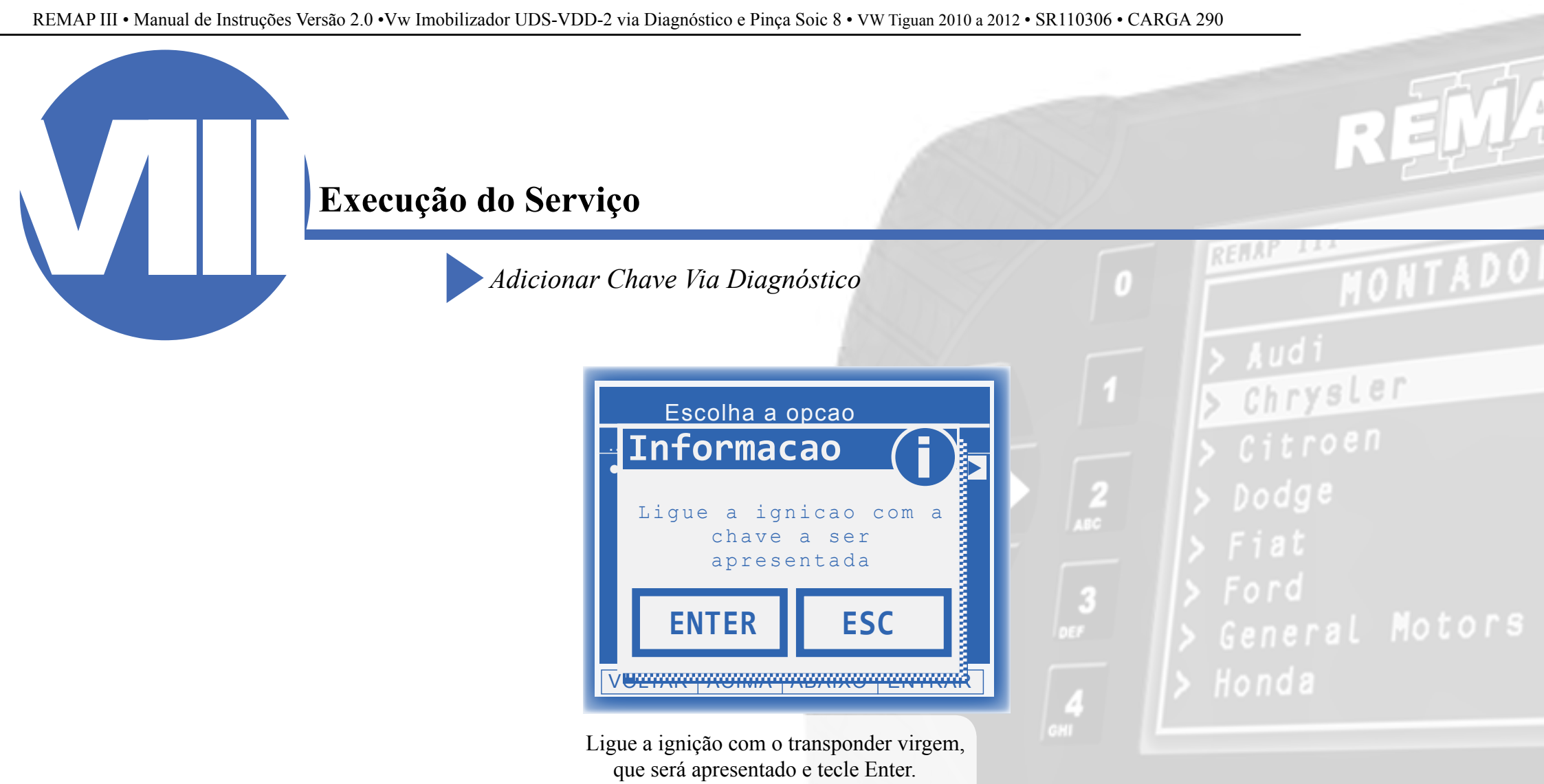

Adicionar Chave Via Diagnóstico

#### Execução do Serviço

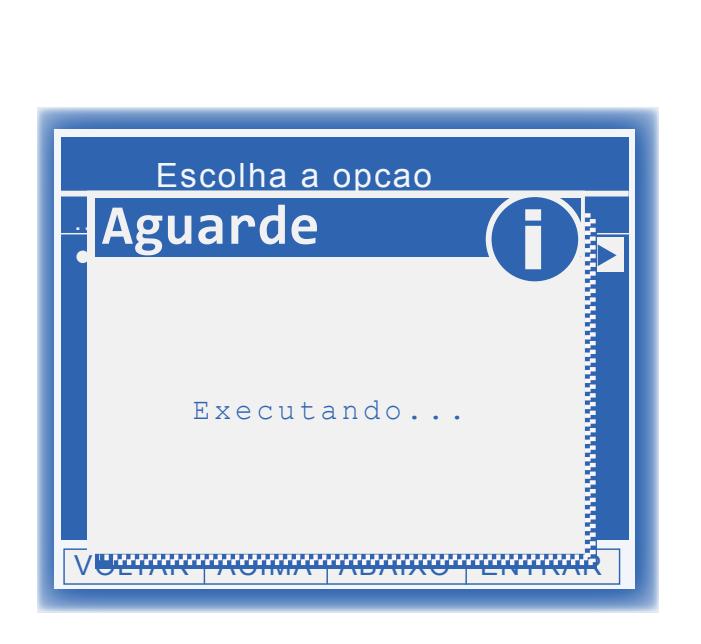

Neste momento o Remap está tentando Autenticar no painel.

#### Possíveis erros:

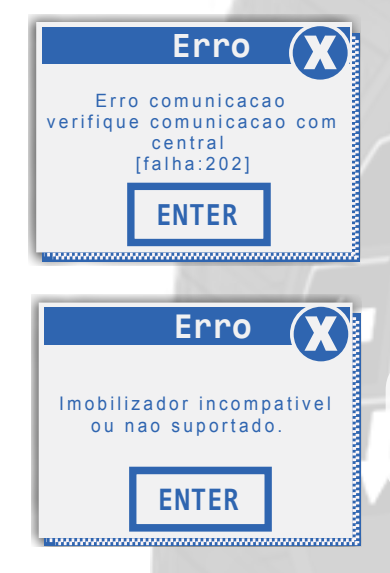

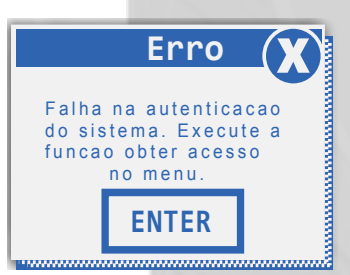

"Erro 202" - Este erro ocorre quando o veículo acessado está errado.

## "Imobilizador incompatível ou não suportado" - Este erro ocorre quando o veículo possui um

sistema diferente de imobilizador.

"Falha na autenticação do sistema. Execute a função Obter Acesso no menu" - Este erro ocorre quando não foi possível autenticar o painel. Neste caso deve-se acessar a função "Obter acesso" antes de adicionar a chave. Clique aqui para informações de execução: <u>Cópia de Chaves</u> ou <u>Todas as Chaves perdidas</u>

\*\*Veja mais detalhes de possíveis erros e soluções na seção de Solução de problemas (<u>Troubleshooting</u>) do manual.

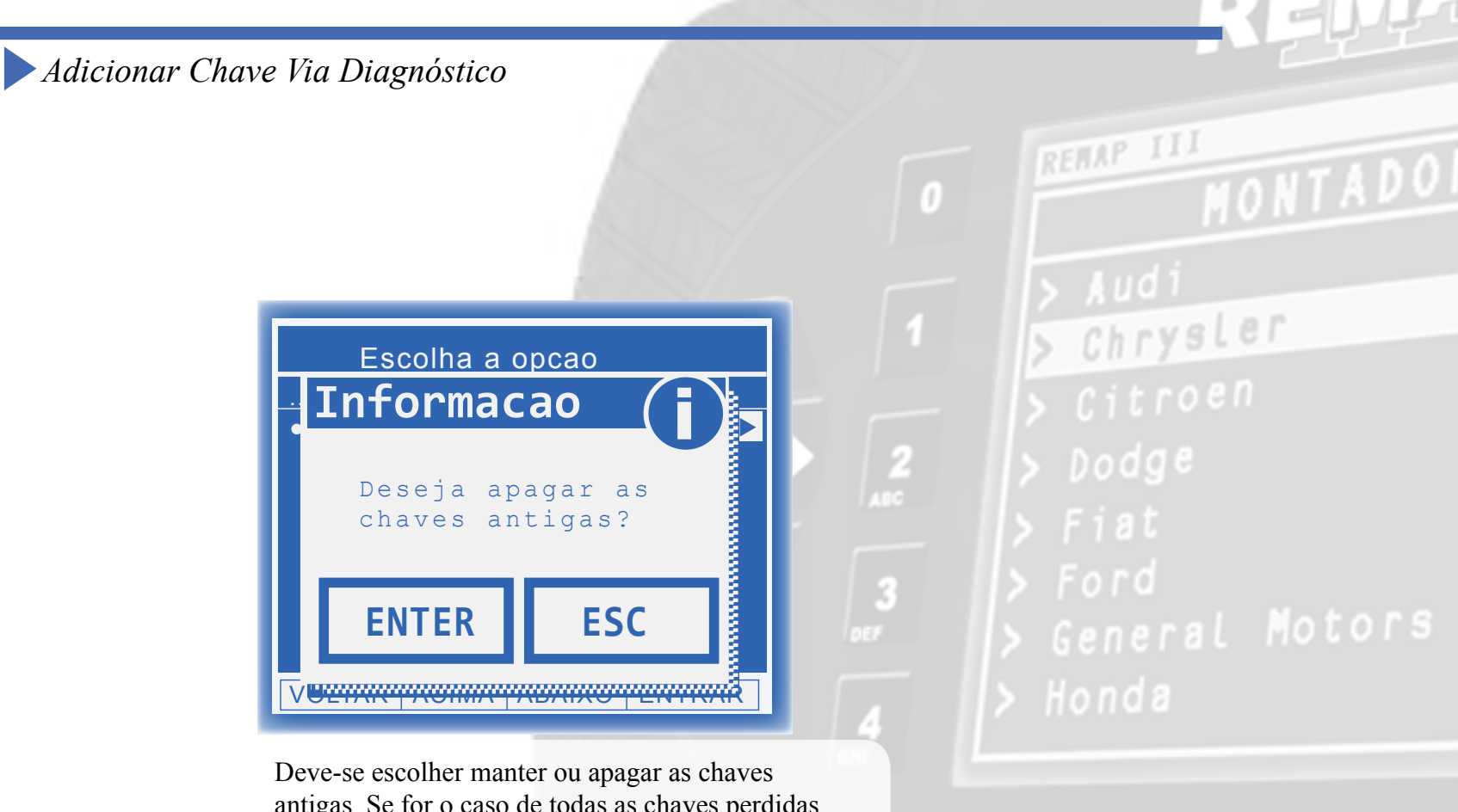

Deve-se escolher manter ou apagar as chaves antigas. Se for o caso de todas as chaves perdidas, recomenda-se que escolha "SIM" e se for o caso apenas de cópia de chave, "NÃO".

Atenção: Uma chave já apresentada **não** será aceita a menos que escolha a opção de apagar as antigas.

Adicionar Chave Via Diagnóstico

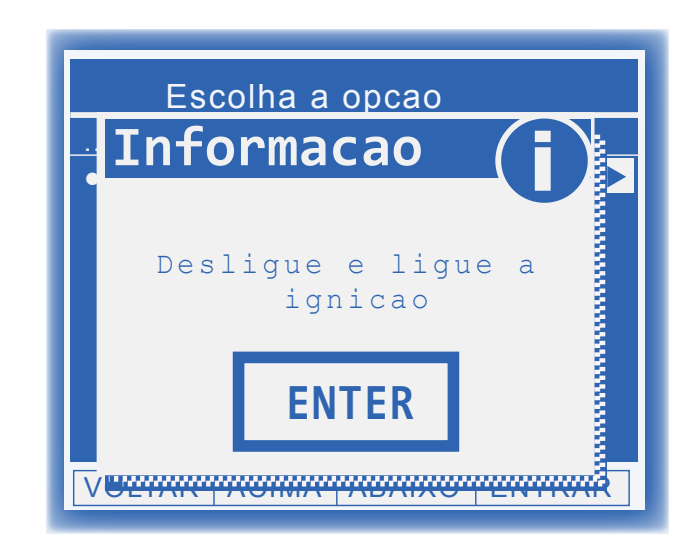

Após desligar e ligar a ignição, o painel indicará "0-1" (se tiver sido escolhido apagar todas as chaves) ou "2-3", "3-4", etc dependendo da quantidade de chaves que estão gravadas no veículo. E em seguida, muito rapidamente, o painel mudará para "1-1", "2-2", etc.

#### Possíveis erros:

O painel ficou em "0-1", "1-2", etc. - Isto ocorre quando o painel recusou o transponder utilizado por ele ser inválido, estar bloqueado ou já apresentado. Substitua o transponder e religue a ignição até que o carro o aceite e mude o status exibido no display. roen

Chrysler

\*\*Veja mais detalhes de possíveis erros e soluções na seção de Solução de problemas (<u>Troubleshooting</u>) do manual.

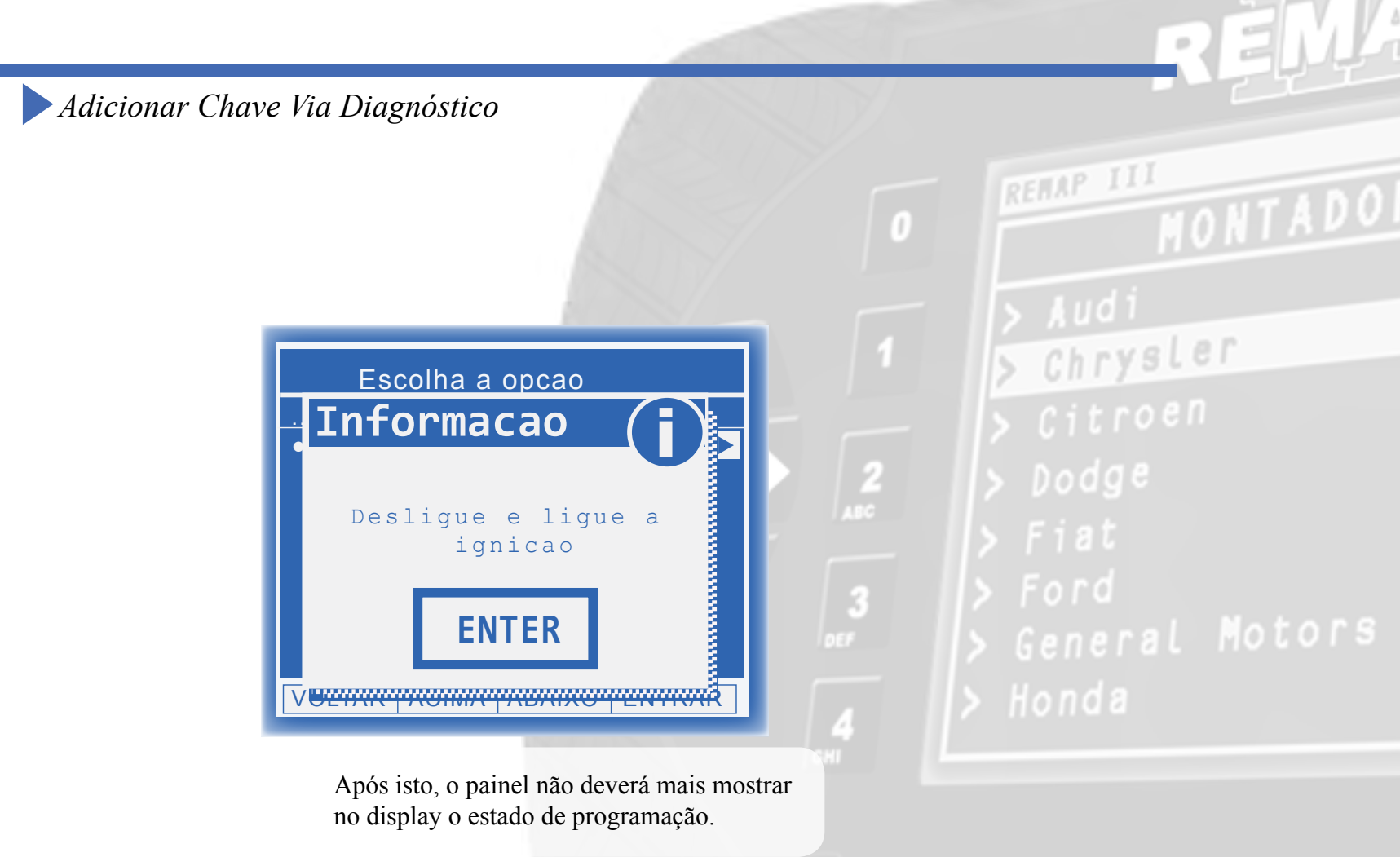

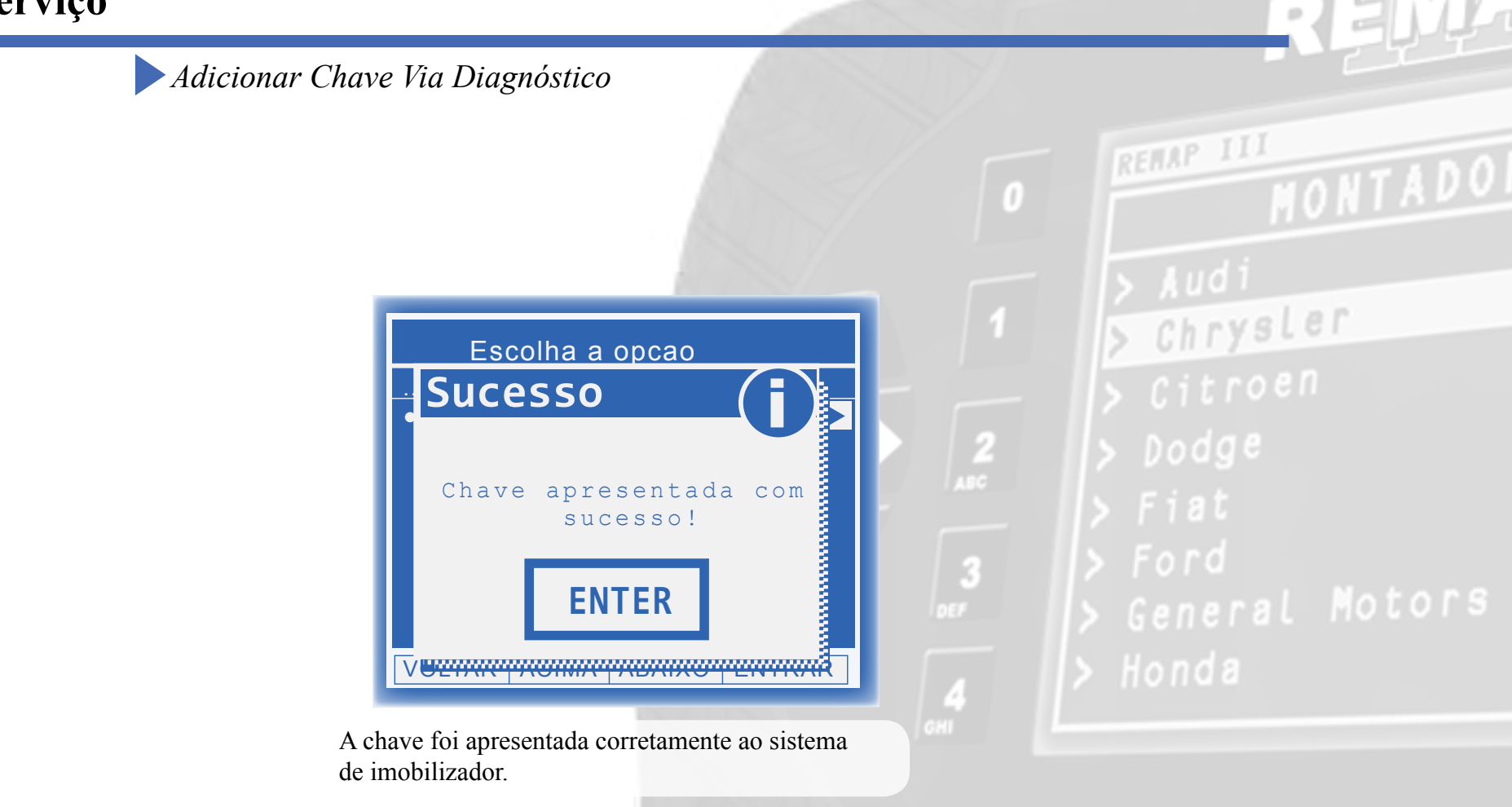

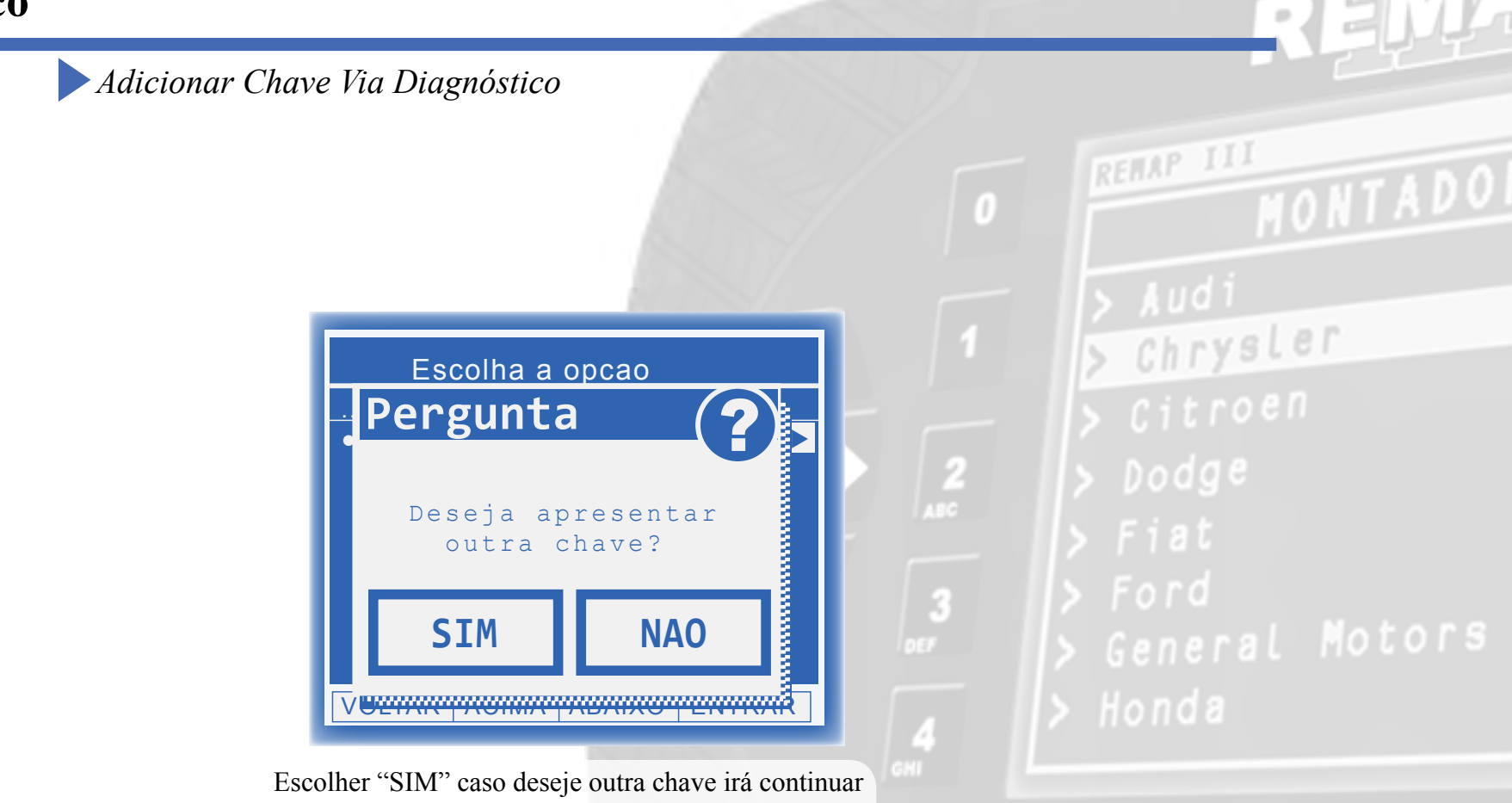

o procedimento da primeira etapa.

Obter Acesso Quando existe uma chave original Via Diagnóstico

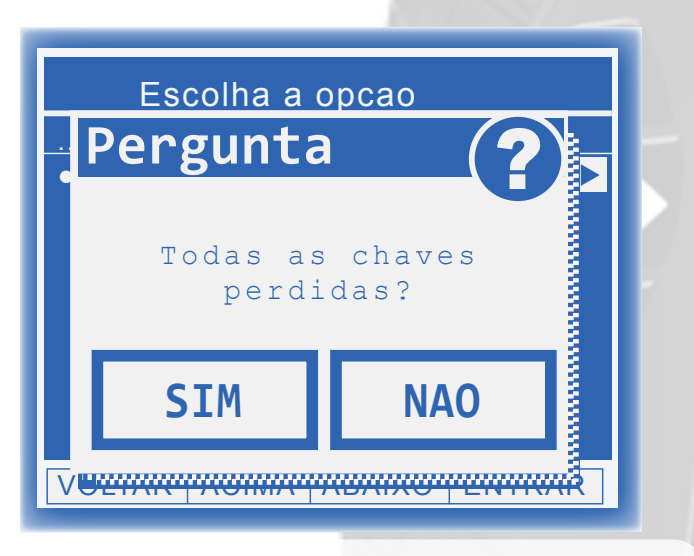

No caso de cópia de chave, deve-se escolher "NAO"

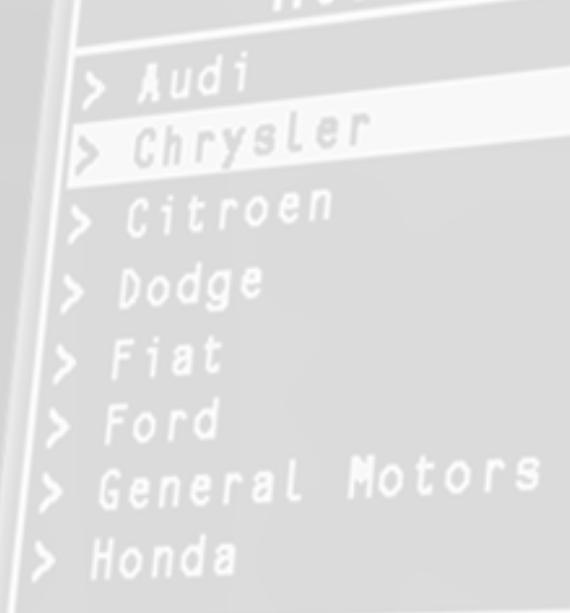

Obter Acesso Quando existe uma chave original Via Diagnóstico

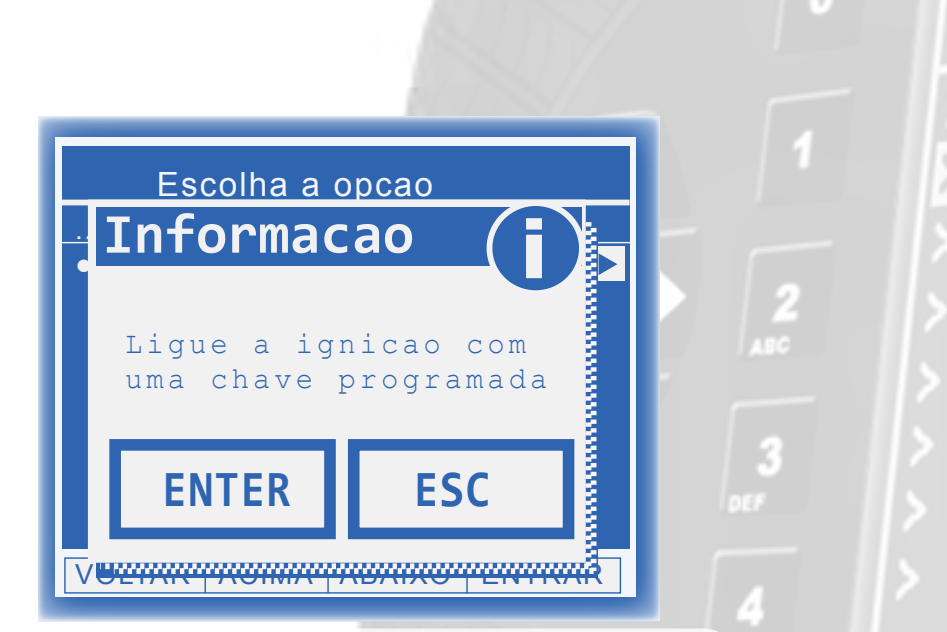

Deve-se utilizar uma chave que está dando partida no veículo.

HONTADO > Audi > Chrysler > Citroen > Dodge > Fiat > Ford > General Motors > Honda

Obter Acesso Quando existe uma chave original Via Diagnóstico

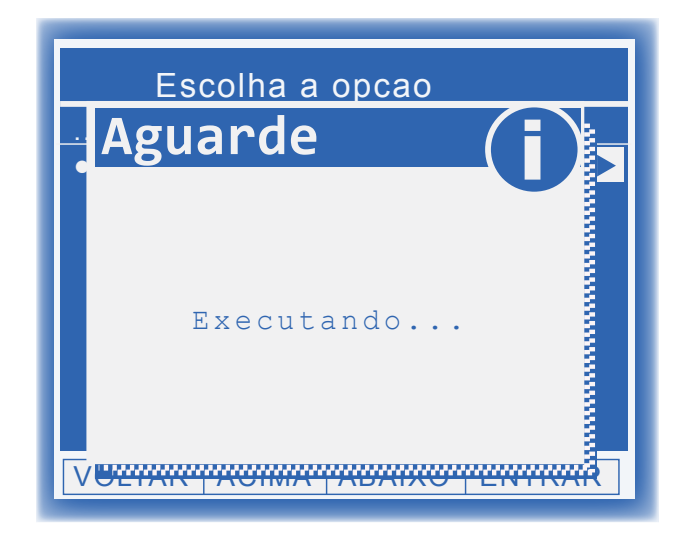

Neste momento o Remap está tentando Autenticar no painel. O painel pode apagar algumas vezes e se necessário aparecerão outras mensagens para aguardar 10 segundos.

#### Possíveis erros:

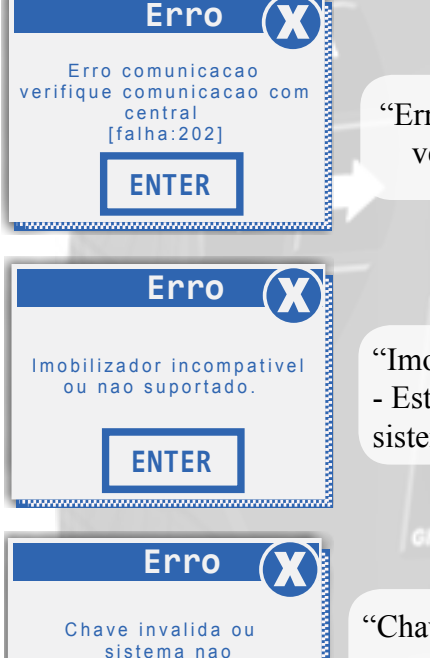

suportado

**ENTER** 

"Erro 202" - Este erro ocorre quando o veículo acessado está errado.

REMAP II

Chrysler

"Imobilizador incompatível ou não suportado" - Este erro ocorre quando o veículo possui um sistema diferente de imobilizador.

10102

"Chave inválida ou sistema não suportado" Este erro ocorre quando não foi possível autenticar o painel pois a chave utilizada não está apresentada.

\*\*Veja mais detalhes de possíveis erros e soluções na seção de Solução de problemas <u>(Troubleshooting)</u> do manual.

Obter Acesso Quando existe uma chave original Via Diagnóstico

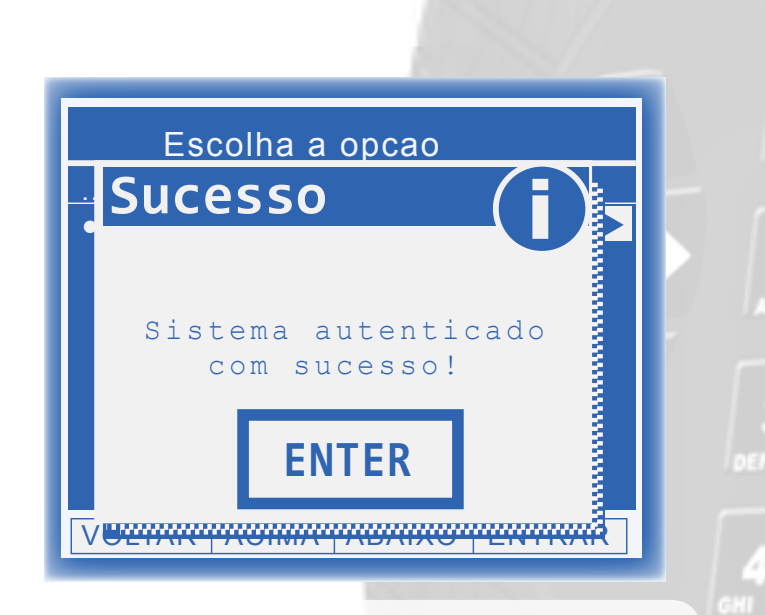

Neste ponto o painel foi autenticado e está pronto para receber novas chaves.

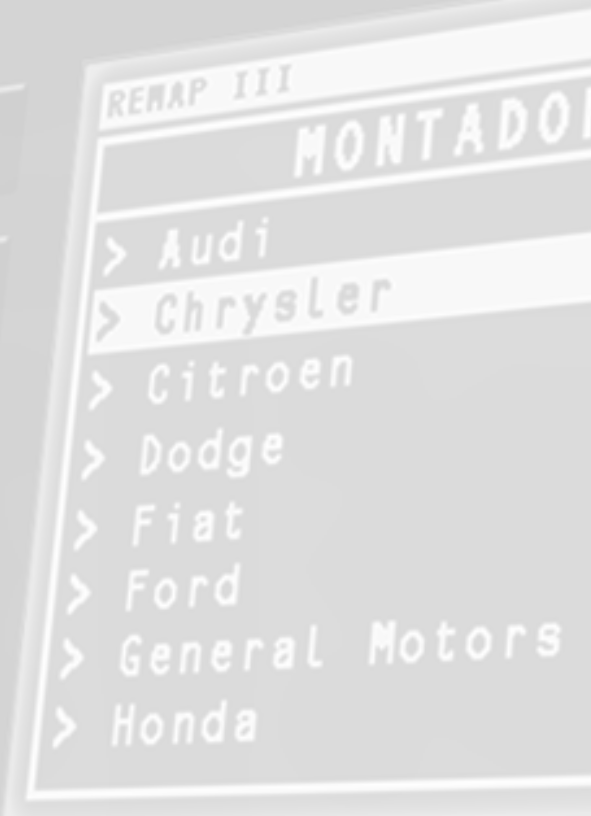

Obter Acesso Quando existe uma chave original Via Diagnóstico

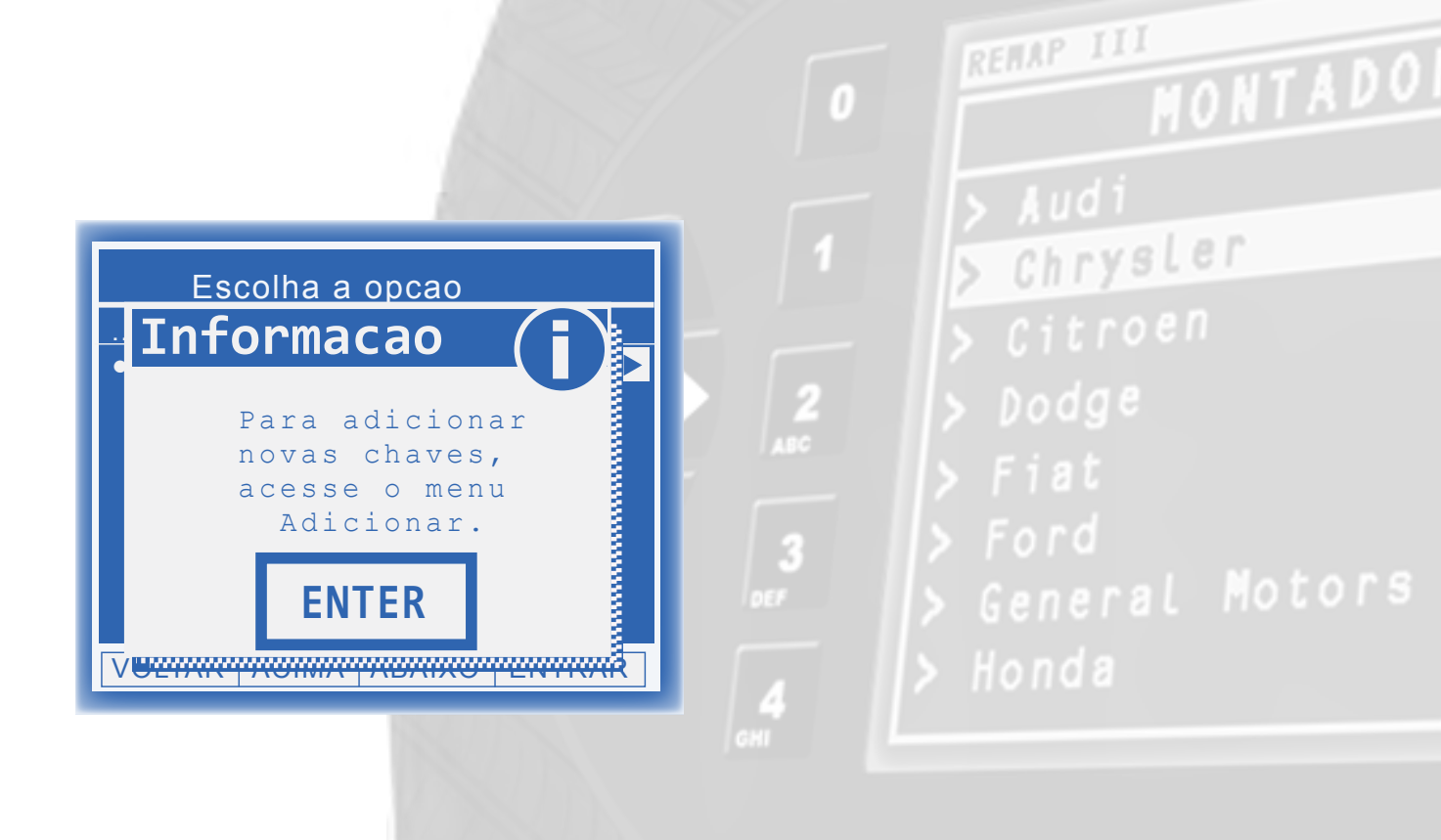

0

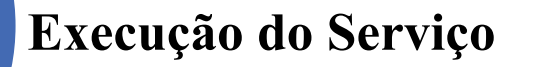

Obter Acesso para o caso de Todas as Chaves Perdidas Via Diagnóstico

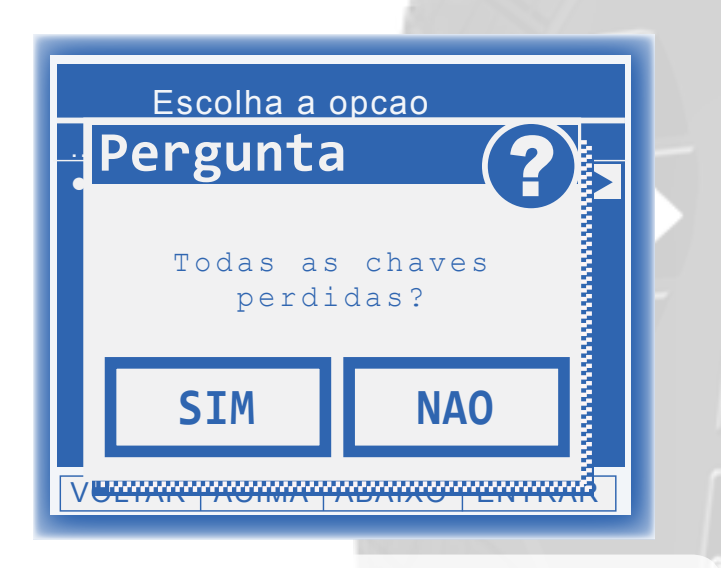

No caso de não haver chaves apresentadas, deve-se escolher "SIM"

> Audi
> Chrysler
> Citroen
> Dodge
> Fiat
> Ford
> General Motors
> Honda

Obter Acesso para o caso de Todas as Chaves Perdidas Via Diagnóstico

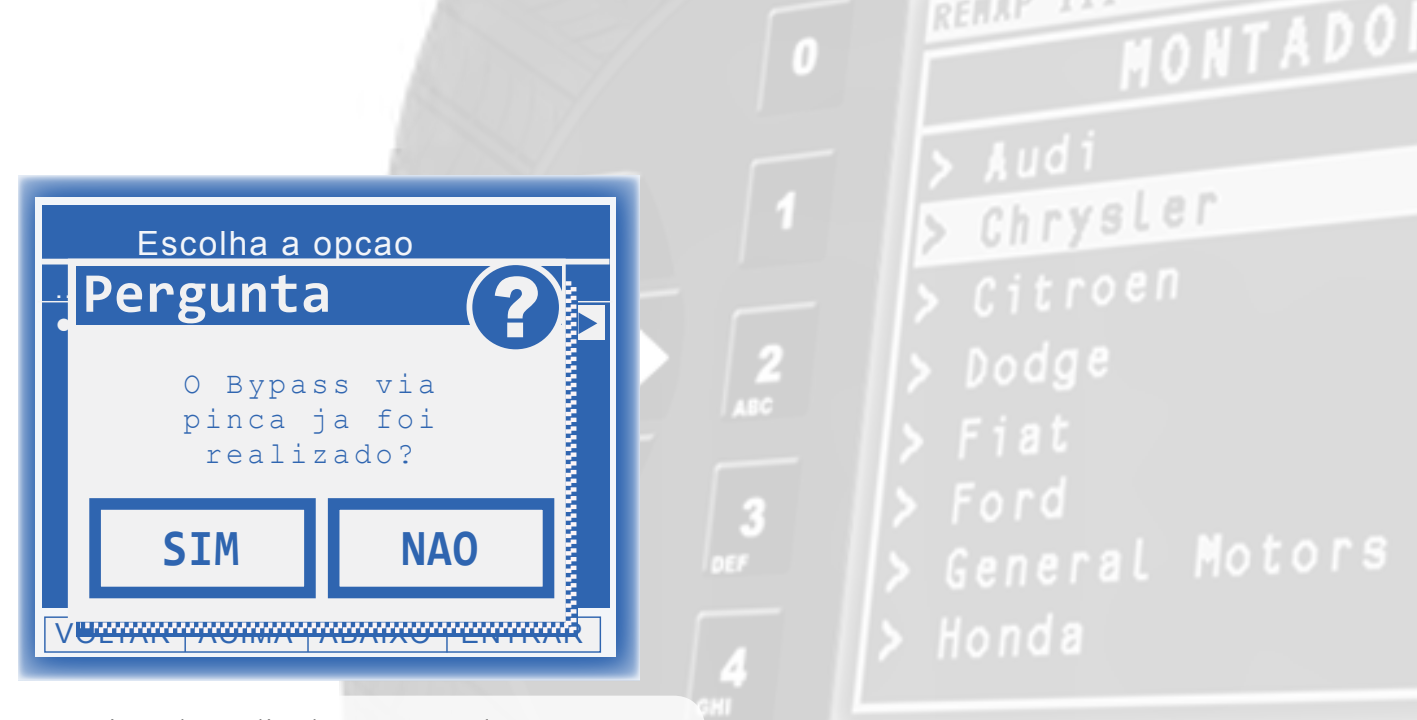

Caso ja tenha realizado o Bypass, deve-se clicar em Sim.

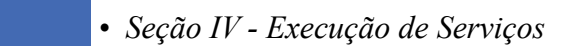

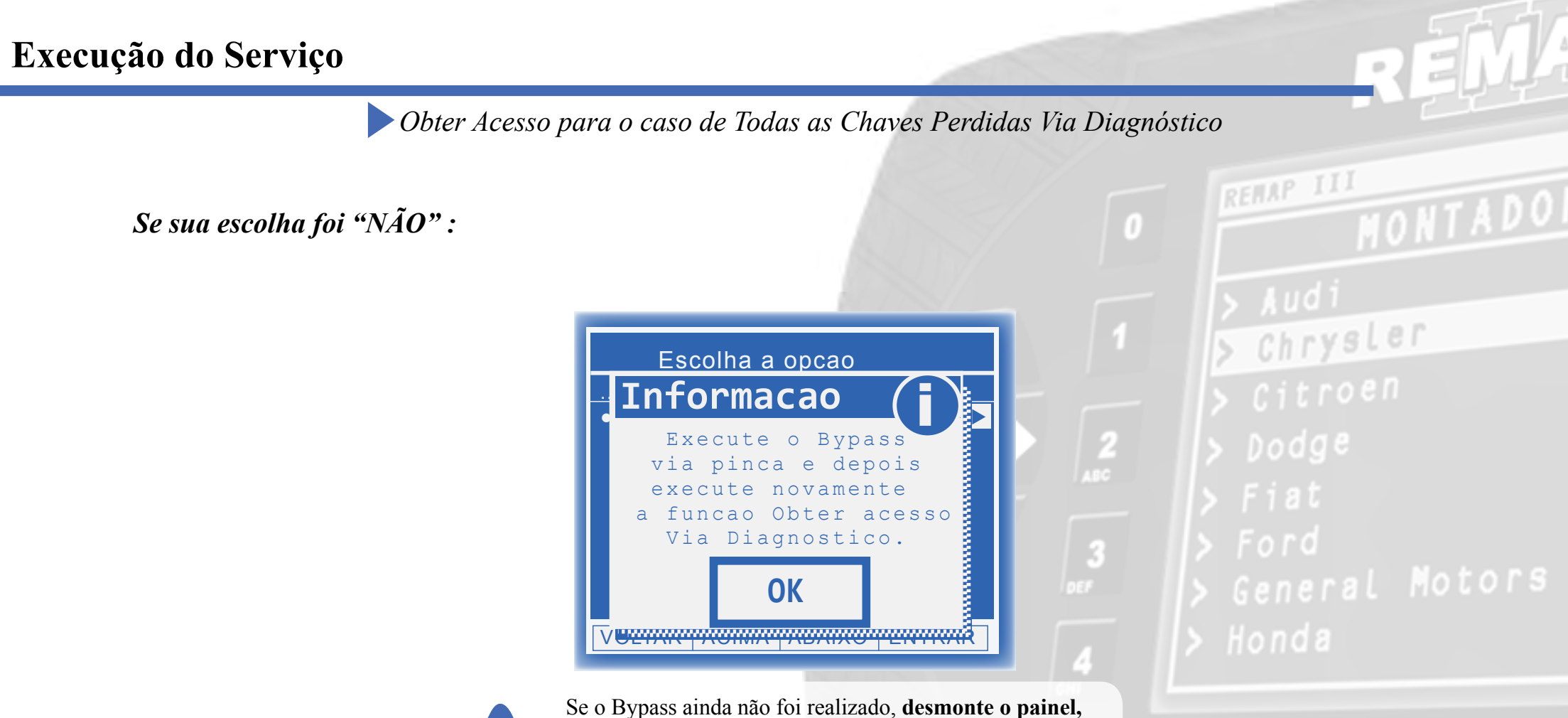

verifique a **eeprom correta** e acesse o menu via Pinça Soic 8 ou Cabo 4 vias. Siga as instruções do Bypass <u>(clique aqui)</u> e após a sua conclusão, execute novamente a função **"Obter Acesso"** no menu de diagnóstico especial.

• Seção IV - Execução de Serviços

Obter Acesso para o caso de Todas as Chaves Perdidas Via Diagnóstico

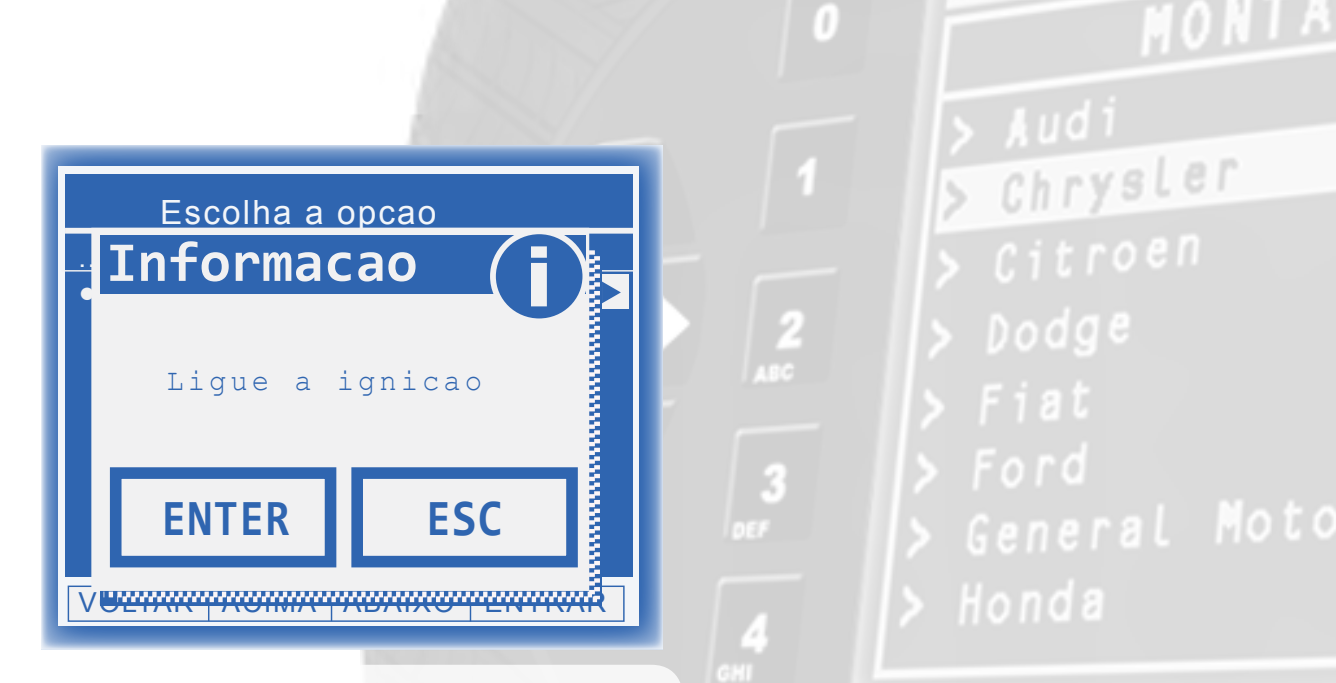

Deve-se utilizar uma chave virgem qualquer.

GOLD

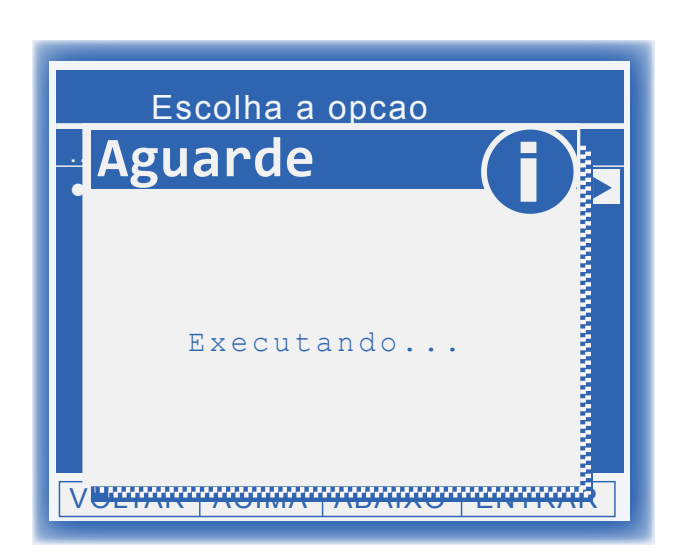

Neste momento o Remap está tentando Autenticar no painel. O painel pode apagar algumas vezes e se necessário aparecerão outras mensagens para aguardar 10 segundos.

#### Possíveis erros:

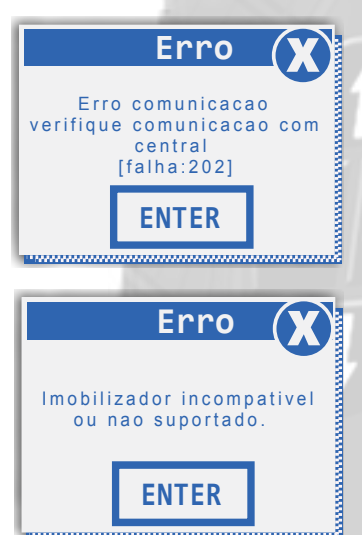

"Erro 202" - Este erro ocorre quando o veículo acessado está errado.

Chrysler

"Imobilizador incompatível ou não suportado" - Este erro ocorre quando o veículo possui um sistema diferente de imobilizador.

Erro Bypass invalido ou sistema nao suportado. ENTER

"Bypass inválido ou sistema não suportado" -Este erro ocorre quando o Bypass não foi aceito pelo veículo por ser um sistema não suportado ou por não ter sido executado corretamente.

\*\*Veja mais detalhes de possíveis erros e soluções na seção de Solução de problemas (<u>Troubleshooting</u>) do manual.

Obter Acesso para o caso de Todas as Chaves Perdidas Via Diagnóstico

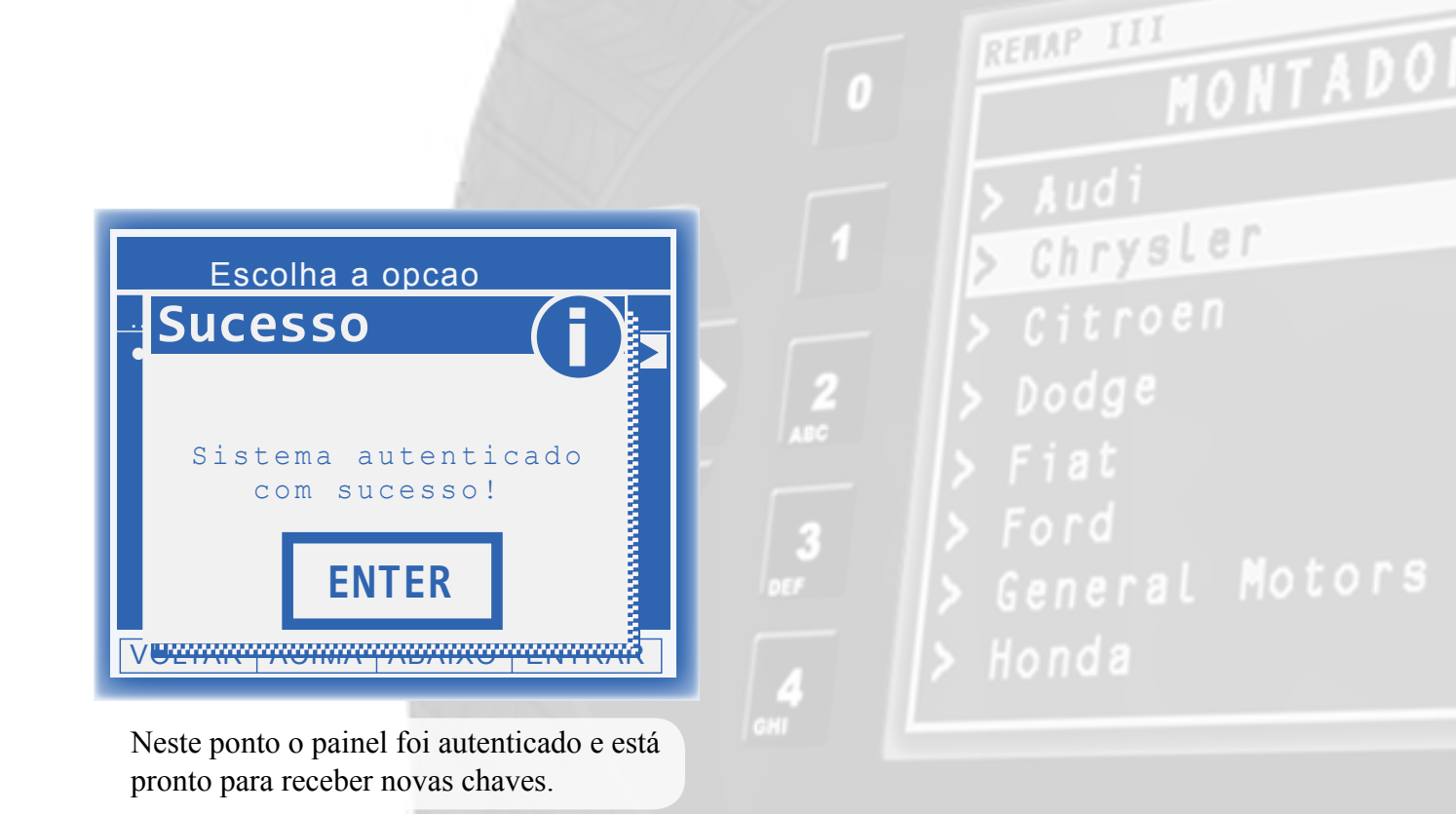

Obter Acesso para o caso de Todas as Chaves Perdidas Via Diagnóstico

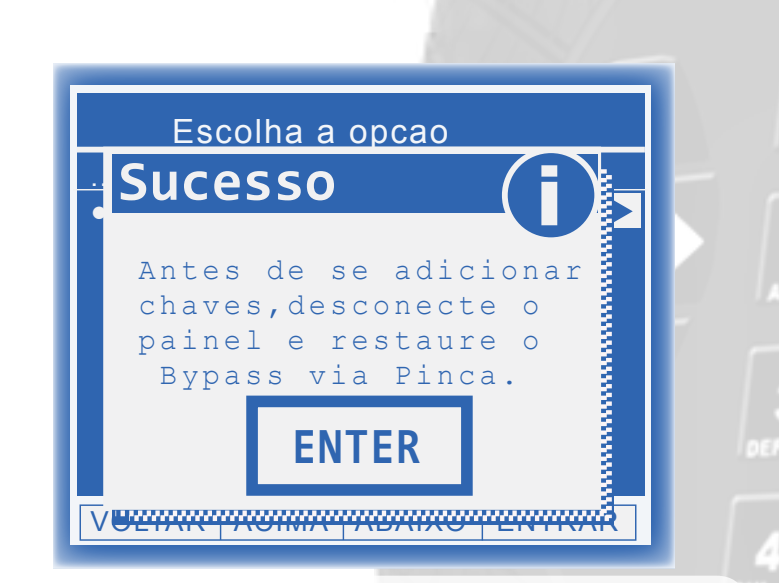

Neste ponto, deve-se **desmontar o painel**, acessar o menu da **EEPROM correta** em executar a função Restaurar para restaurar o Bypass. Após a restauração, aguarde ao menos um minuto para reconectar o Painel. Após reconectar o painel, o sistema estará liberado e pronto para se apresentar novas chaves via diagnóstico especial. > Audi
> Chrysler
> Citroen
> Dodge
> Fiat
> Ford
> General Motors
> Honda

REMAP II

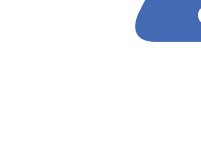

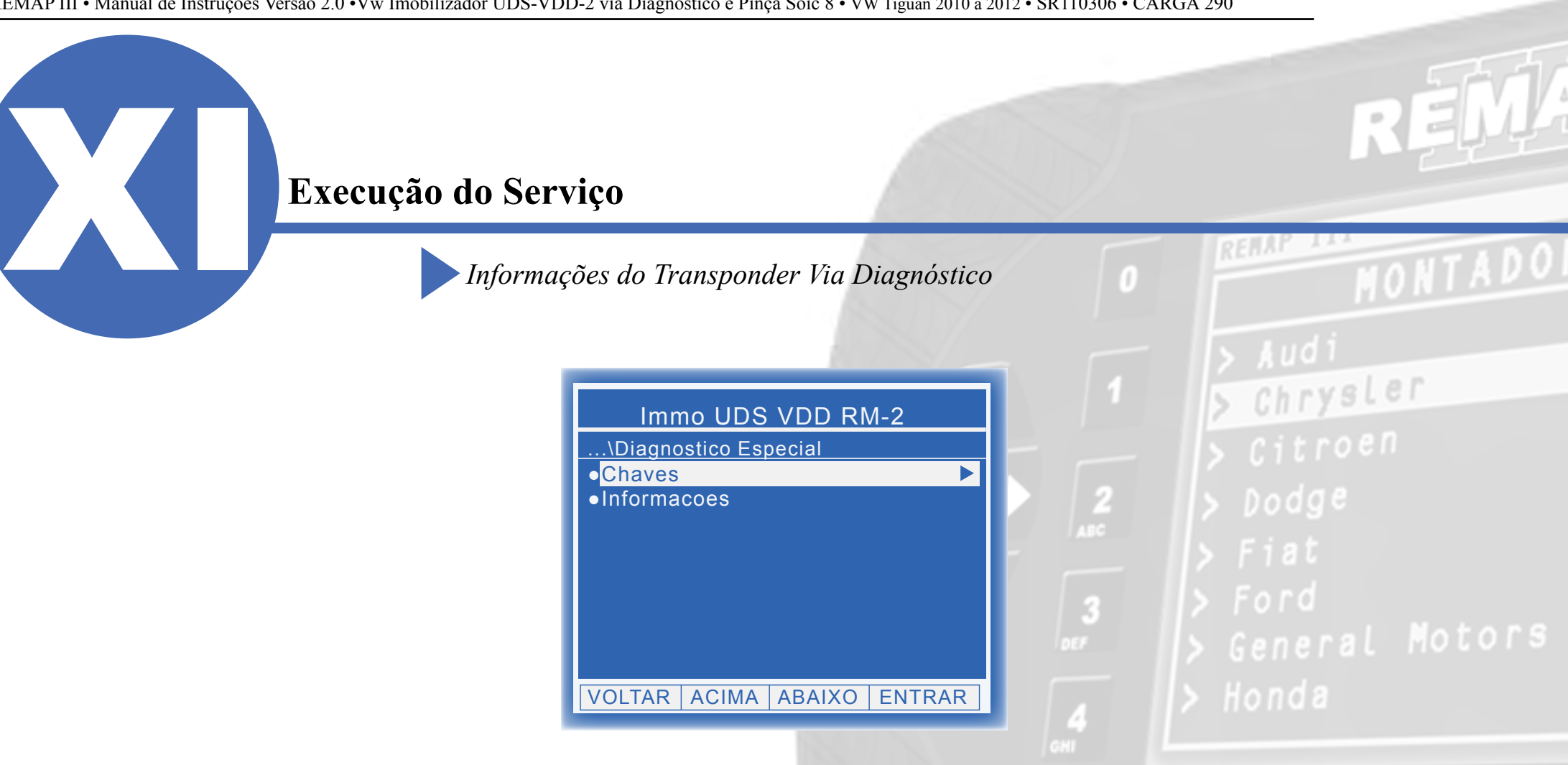

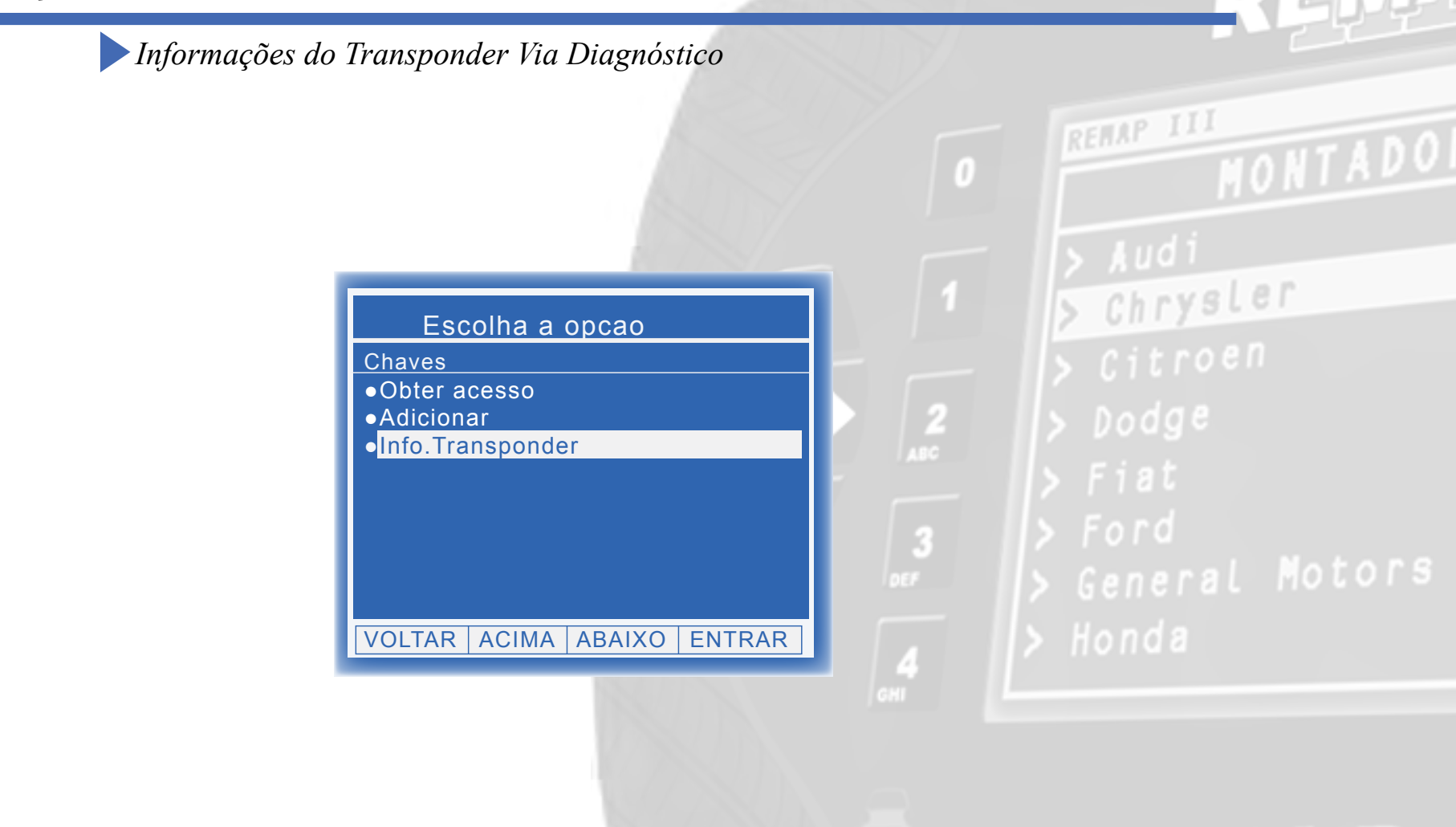

ø

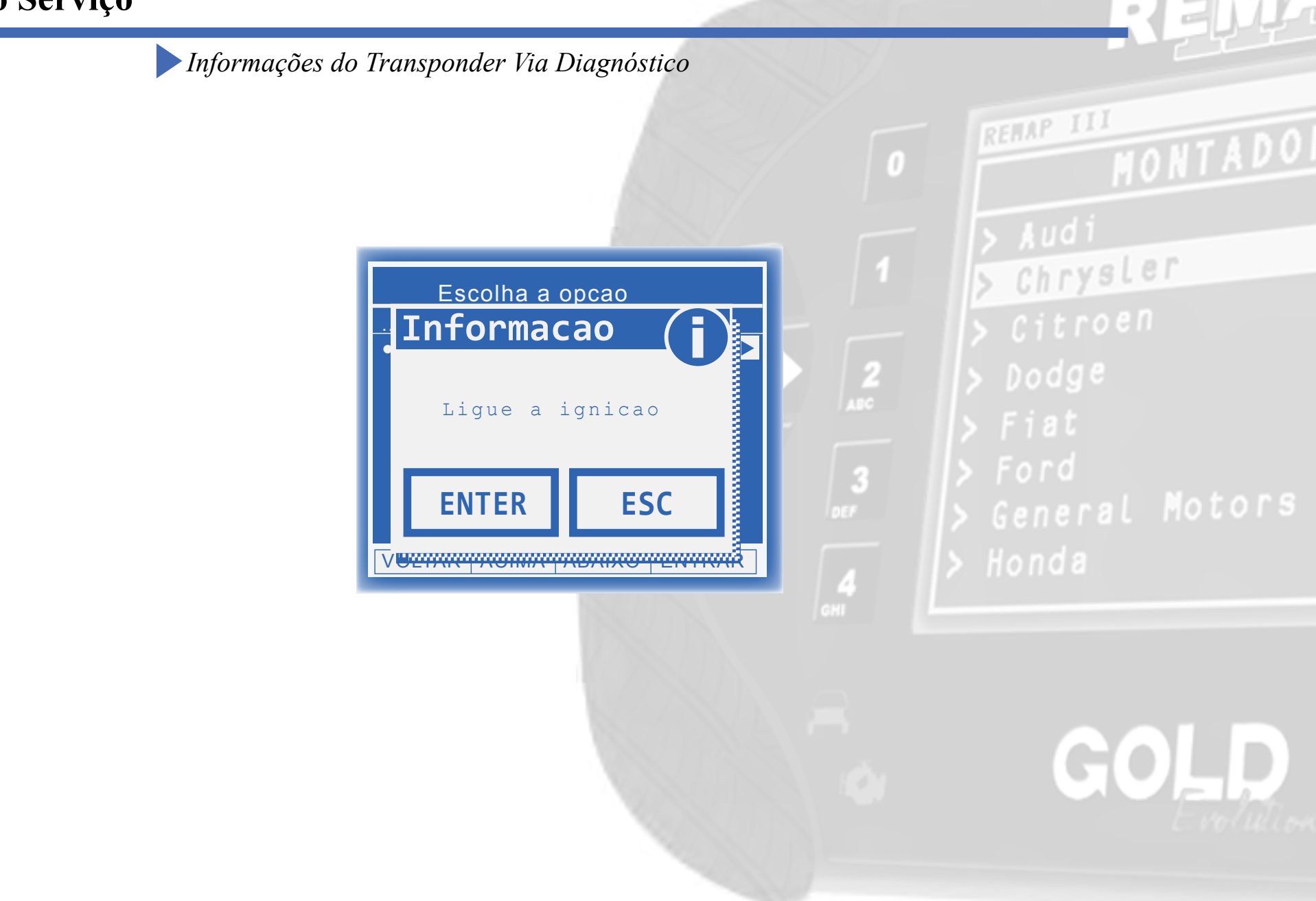

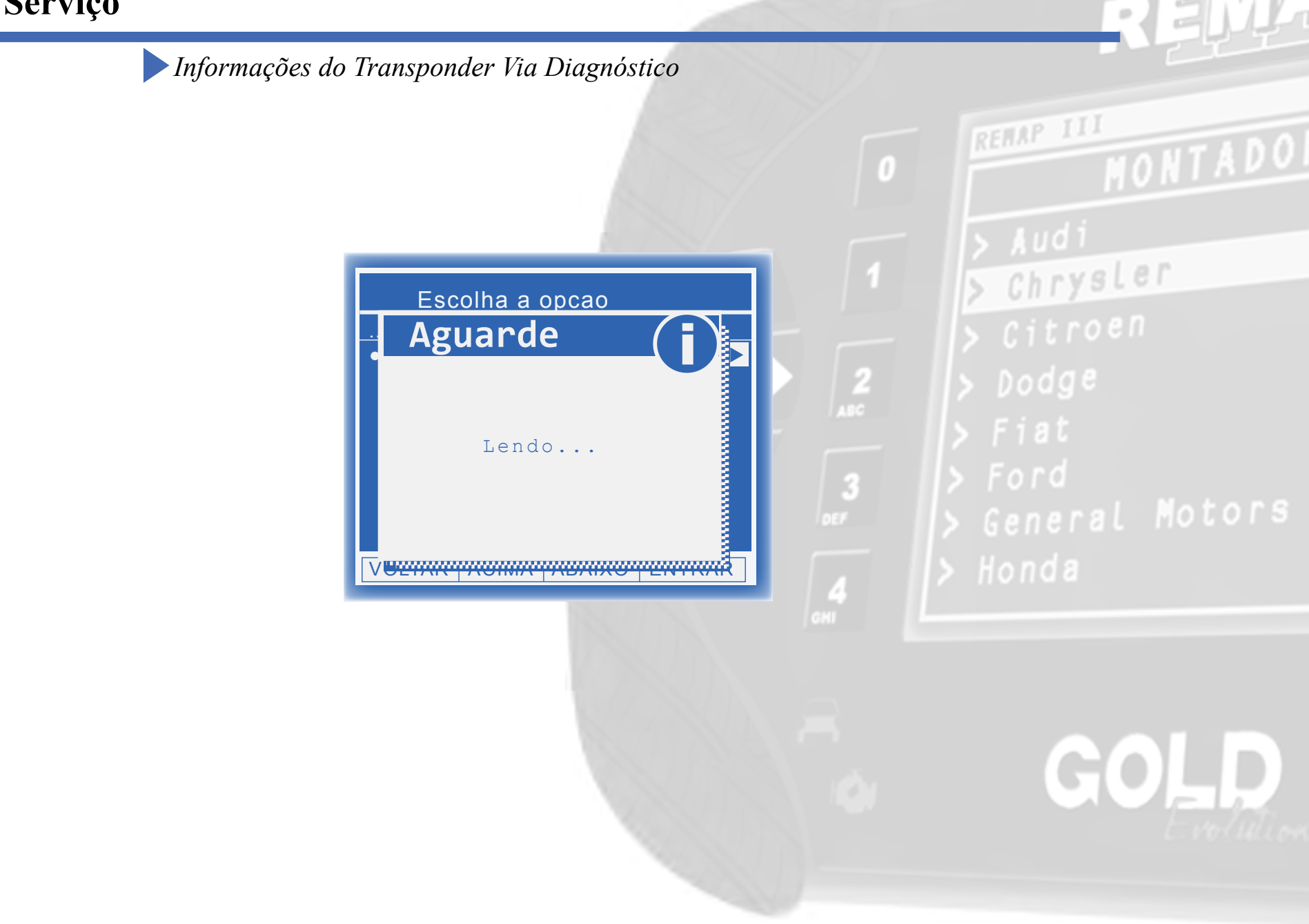

Informações do Transponder Via Diagnóstico

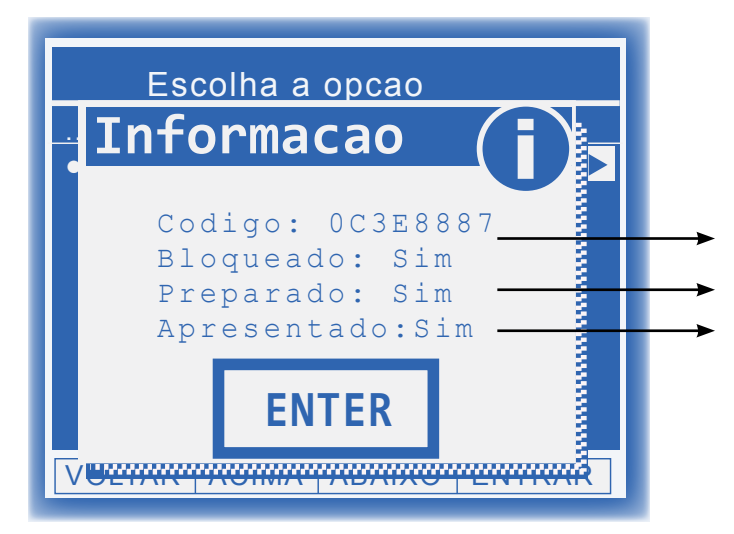

Bloqueado: Se indicar SIM, significa que o transponder está bloqueado.Preparado: Se indicar SIM, significa que o transponder está dedicado para aquele veículoApresentado: Se indicar SIM, significa que o transponder está apresentado para aquele veículo.

## > General Motors > Honda

Chrysler

Desta maneira, recomenda-se que esta função seja executada para conferir se o transponder que deseja apresentar será aceito pelo veículo, isto é, mostrando "NAO" para todas as opções.

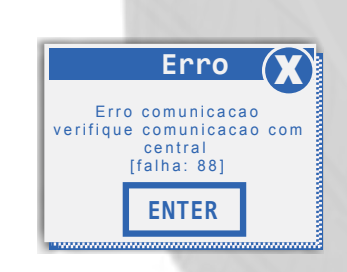

**ATENÇÃO:** A utilização contínua dessa função pode ocasionar no bloqueio do painel.

**Detecção de painel bloqueado:** Caso ao executar esta função ocorra **"Erro 88"**, é muito provável que o painel entrou em um estado de bloqueio. Para ver como desbloqueá-lo, veja a sessão *Troubleshooting* ao final.

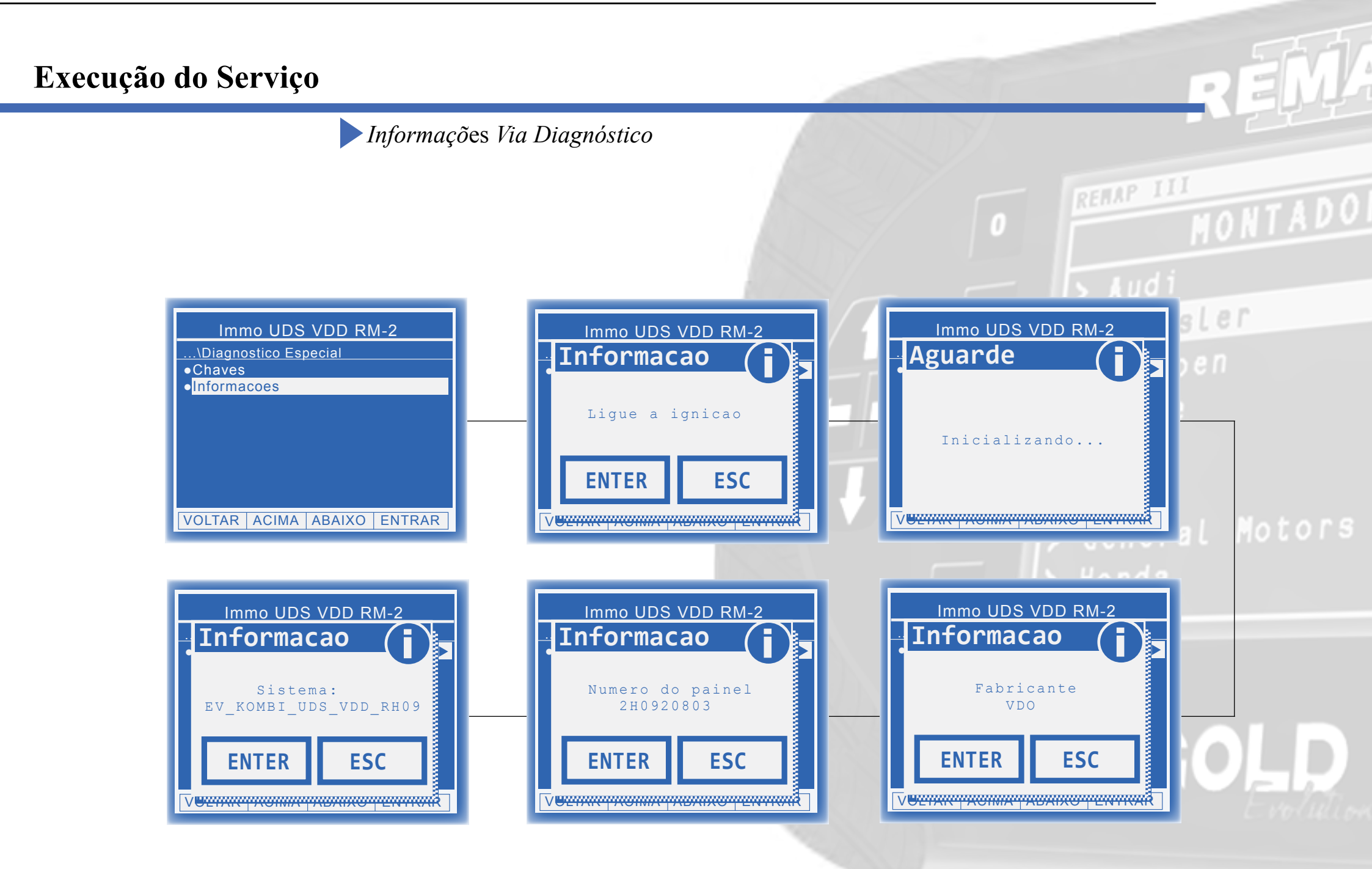

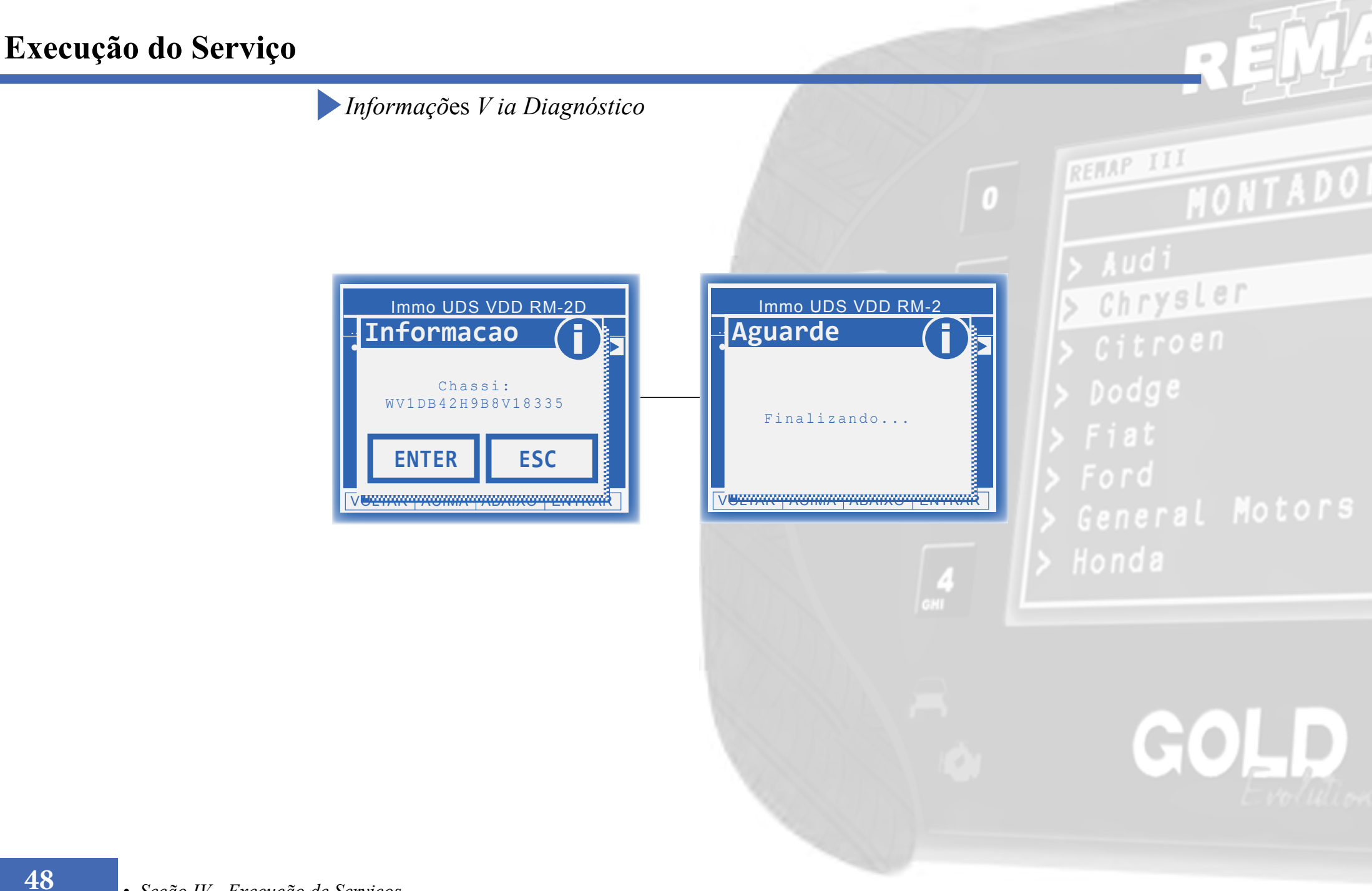

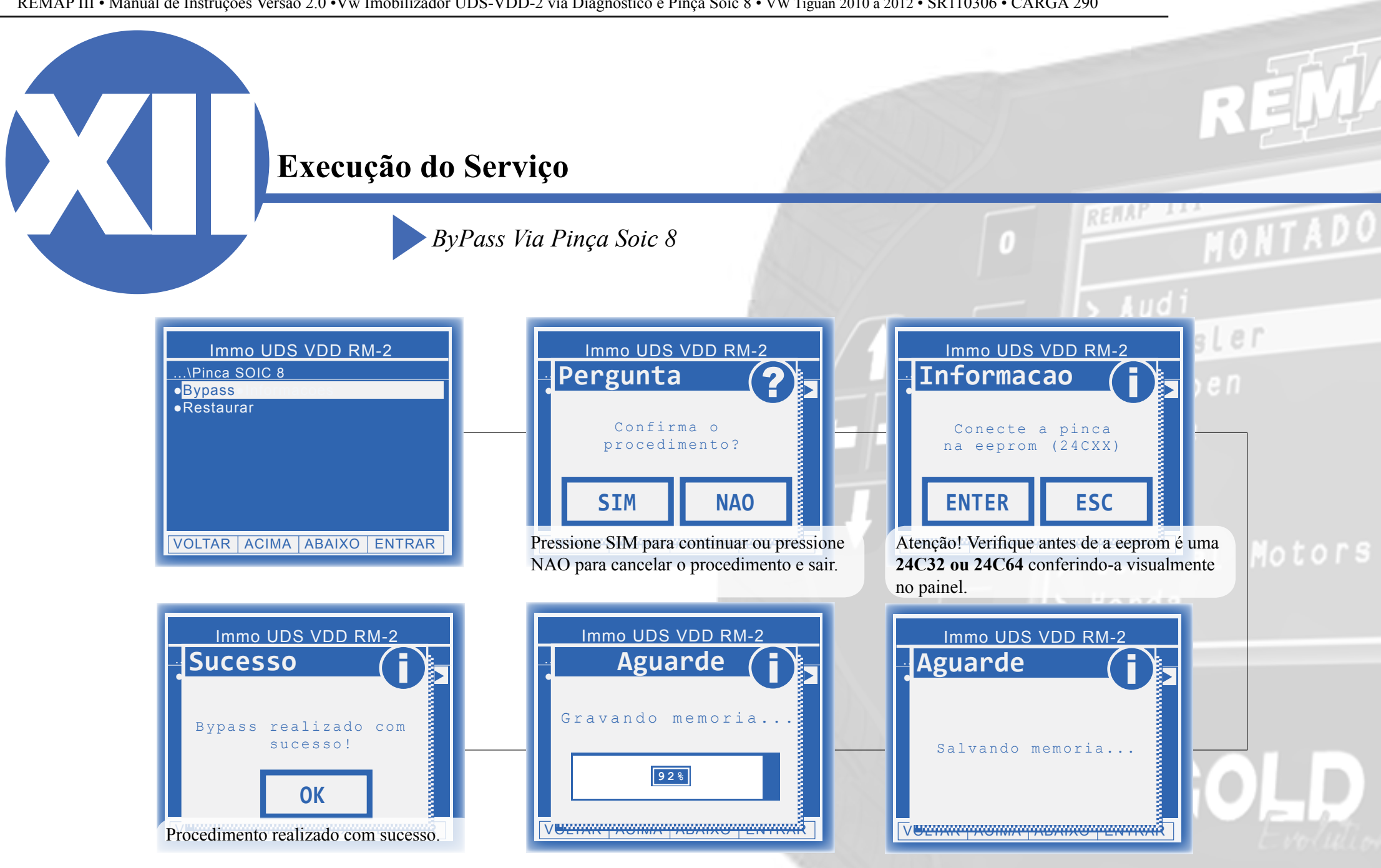

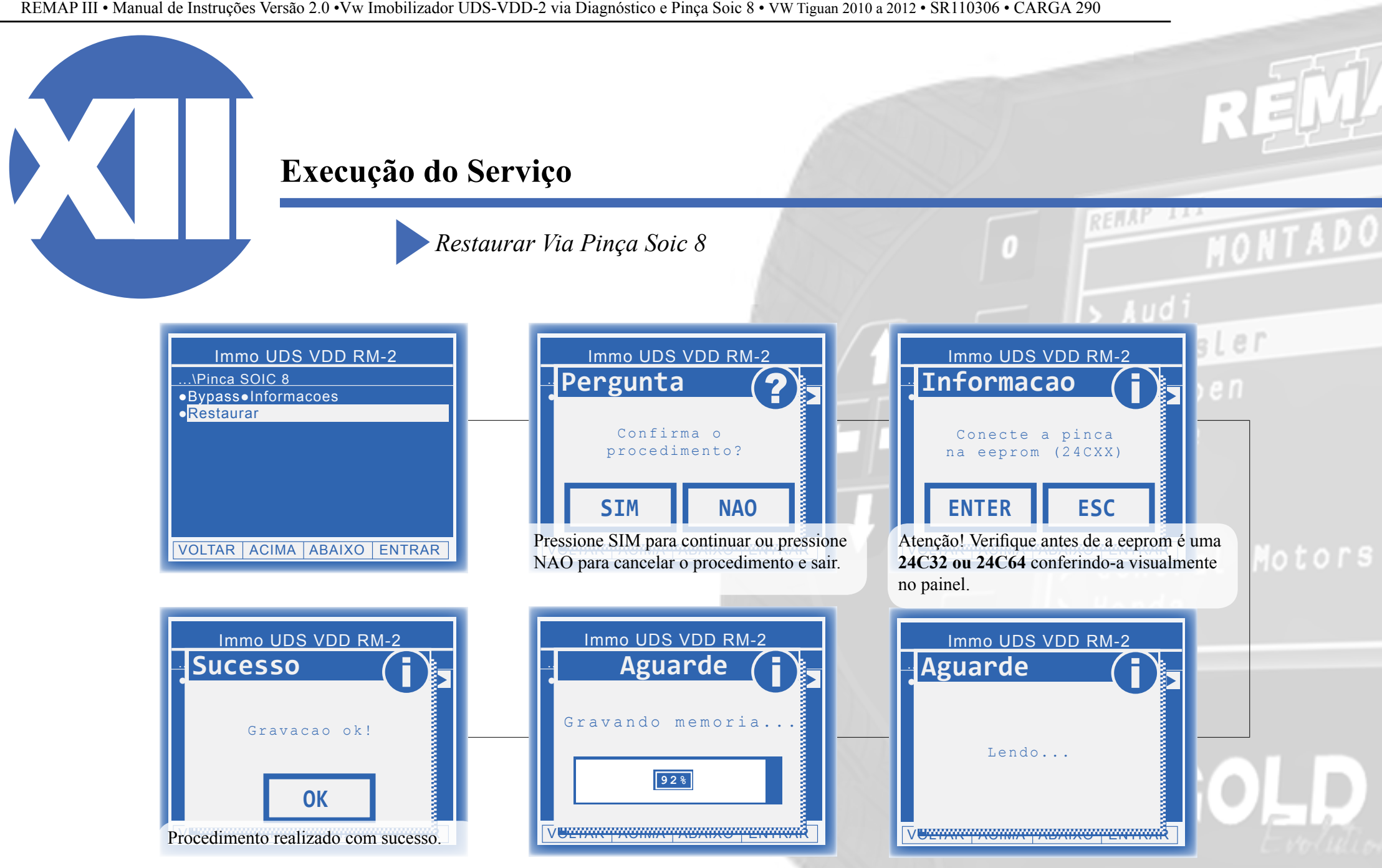

# Solução de problemas (Troubleshooting)

Possíveis Erros e Soluções

**Suporte Técnico** 

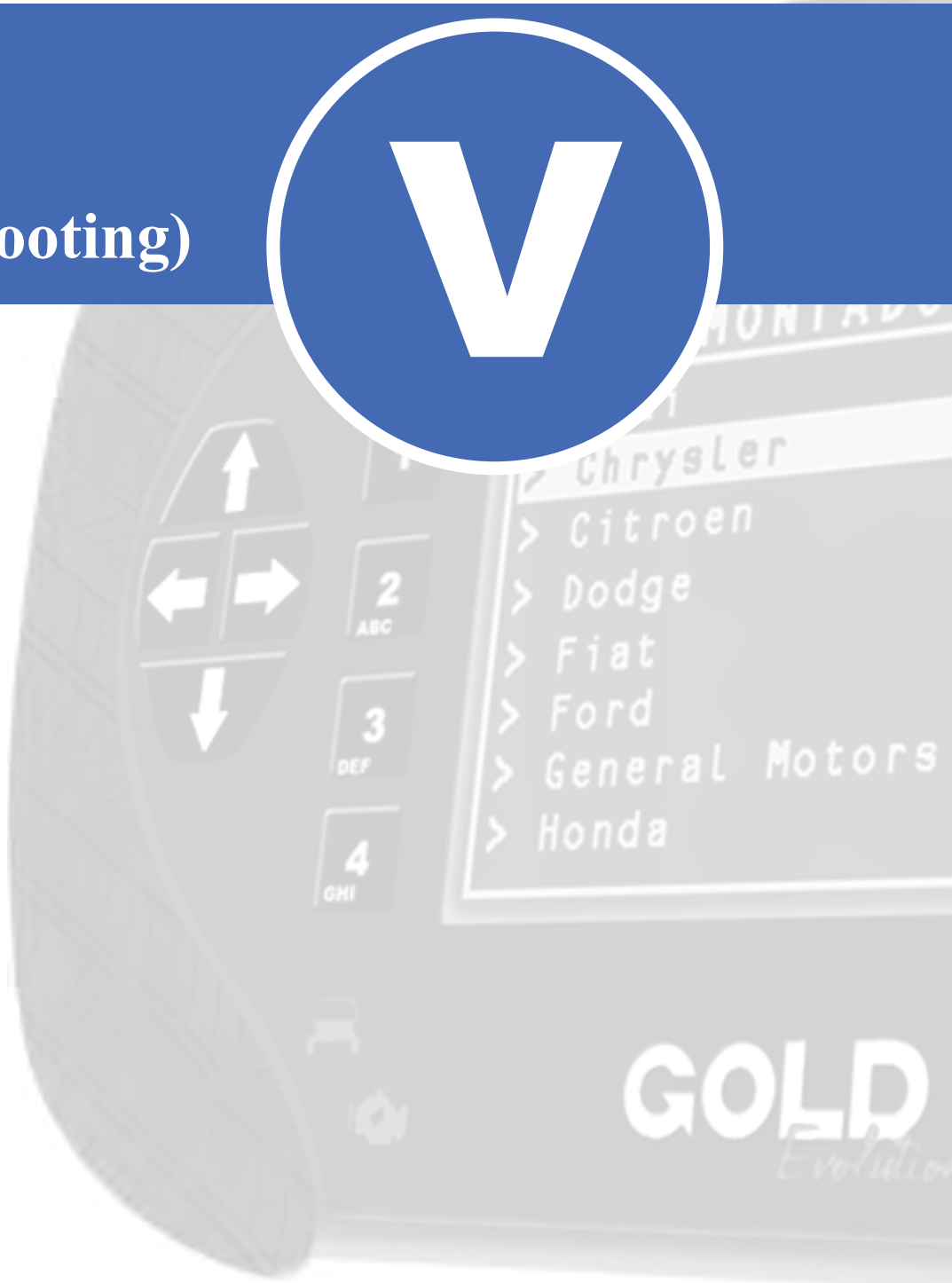

## Solução de problemas (Troubleshooting)

Possíveis Erros e Soluções • Suporte Técnico

#### O painel ficou em '0-1' ou '1-2', '0-2', etc:

#### • Como detectar?

► O display do painel indica estar em "estado de programação", mostrando números como '0-1', '1-2', etc.

#### • Como Resolver?

► Esse caso ocorre quando um transponder inválido foi utilizado no procedimento conforme casos acima e o veículo ficou "em estado de programação". Para concluir a programação nesses casos, deve-se desligar a ignição, inserir um transponder virgem e religar a ignição. Se o carro aceitar o transponder, o painel irá trocar para '1-1', '2-2', etc. Se não aceitar, deve-se tentar com outros transponders até que funcione.

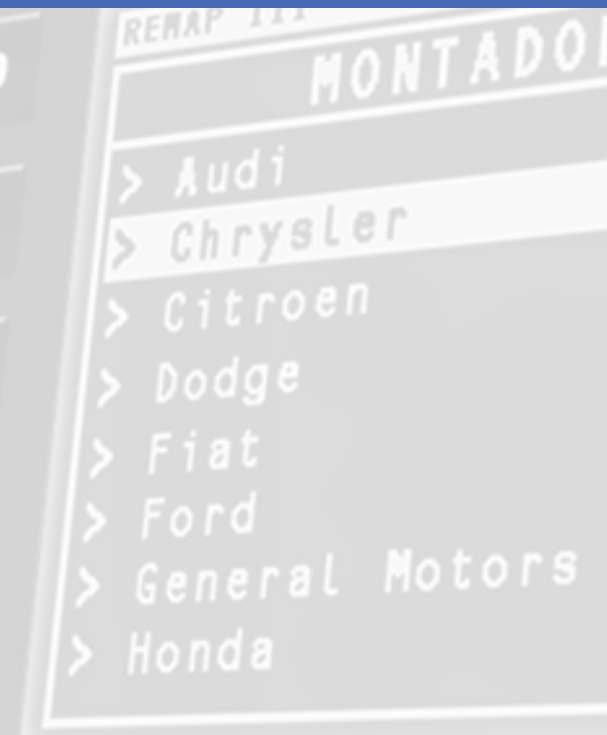

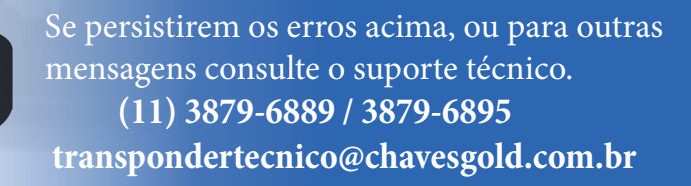

## Solução de problemas (Troubleshooting)

Possíveis Erros e Soluções • Suporte Técnico

O painel apresentou as chaves e aparenta estar ok mas o carro não da partida:

#### • Como detectar?

► Este comportamento é um indicativo que o veículo entrou em estado de bloqueio. Acesse a função "Info. Transponder". Caso ocorra Erro 88 pode-se confirmar que o carro entrou em estado de bloqueio.

#### • Como Resolver?

 Caso seja um procedimento que necessitou de Bypass, retire o painel e faça a Restauração do mesmo. Após a restauração, aguarde 15 minutos com a bateria desligada e reconecte o painel. Caso as chaves apresentadas não estejam sendo identificadas, basta apresenta-las novamente acessando a opção "Adicionar"
 não é necessário fazer outro Bypass se a função "Obter Acesso" já tiver sido executada.

► Caso seja um procedimento que não necessitou do Bypass, deixe a ignição ligada 15 minutos, depois deixe-a desligada por mais 15 minutos e em seguida desconecte a bateria e aguarde mais 15 minutos.

53

Se persistirem os erros acima, ou para outras mensagens consulte o suporte técnico. (11) 3879-6889 / 3879-6895 transpondertecnico@chavesgold.com.br

Chrysler

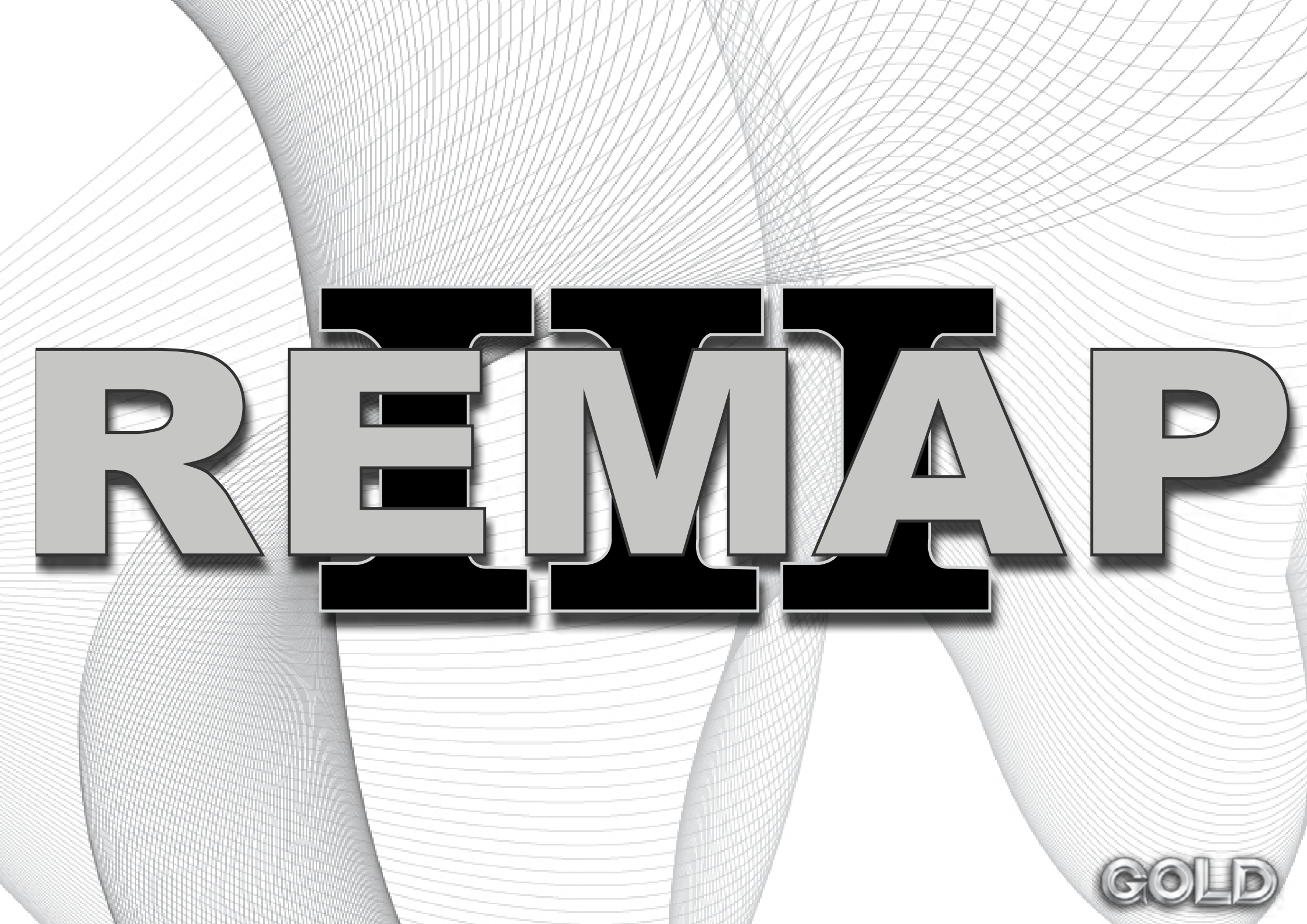